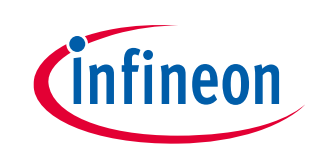

# Getting started with AIROC<sup>™</sup> CYW20829 Bluetooth<sup>®</sup> LE on ModusToolbox<sup>™</sup>

## About this document

## Scope and purpose

This document introduces you to the AIROC<sup>™</sup> CYW20829, a high-performance, ultra-low-power, and "Secure" MCU + Bluetooth<sup>®</sup> LE platform, purpose-built for IoT applications. It combines a high-performance microcontroller with Bluetooth<sup>®</sup> LE (5.4) connectivity, high-performance analog-to-digital conversion audio input, I2S/PCM, CAN, and LIN for automotive use cases and other standard communication and timing peripherals. AIROC<sup>™</sup> CYW20829 is the optimal solution for wireless input devices, remotes, keyboards, joysticks, Bluetooth<sup>®</sup> Mesh, automotive, asset tracking, and Bluetooth<sup>®</sup> LE IoT applications that need 10-dBm RF output power, such as lighting and home automation. This application note helps you get started with the AIROC<sup>™</sup> CYW20829 MCU with Bluetooth<sup>®</sup> Low Energy. The overview of the device architecture, development kits, and software development tools shows how to create a simple Bluetooth<sup>®</sup> Low Energy application using Eclipse IDE for ModusToolbox<sup>™</sup>. It also guides you to more resources available online to accelerate your learning on AIROC<sup>™</sup> CYW20829 MCU.

#### **Intended audience**

This document is intended for anyone who uses the AIROC<sup>™</sup> CYW20829 MCU with Bluetooth<sup>®</sup> Low Energy connectivity.

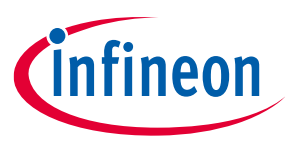

**Table of contents** 

## **Table of contents**

| About  | t this document                                                                                        | 1  |
|--------|----------------------------------------------------------------------------------------------------|----|
| Table  | of contents                                                                                            | 2  |
| 1      | Introduction                                                                                           | 3  |
| 2      | Development ecosystem                                                                                  | 5  |
| 2.1    | AIROC™ CYW20829 resources                                                                              | 5  |
| 2.2    | Firmware/application development                                                                       | 5  |
| 2.2.1  | ModusToolbox™ software                                                                                 | 5  |
| 2.2.2  | Getting started with ModusToolbox™                                                                     | 6  |
| 2.2.3  | Eclipse IDE for ModusToolbox™                                                                          | 7  |
| 2.3    | CYW20829 Bluetooth <sup>®</sup> LE software resources                                                  | 8  |
| 2.4    | FreeRTOS support with ModusToolbox™                                                                    | 8  |
| 2.5    | Configurators                                                                                          | 9  |
| 2.6    | CYW20829 MCU development kits                                                                          | 9  |
| 3      | Device features                                                                                        | 10 |
| 4      | My first CYW20829 Bluetooth <sup>®</sup> Low Energy application                                        | 13 |
| 4.1    | Prerequisites                                                                                          | 13 |
| 4.2    | About the design                                                                                       | 14 |
| 4.3    | Part 1: Create a new application                                                                       | 15 |
| 4.3.1  | Select a new workspace                                                                                 | 15 |
| 4.3.2  | Create a new ModusToolbox™ application                                                                 | 16 |
| 4.3.3  | Select CYW20829 MCU-based target hardware                                                              | 17 |
| 4.3.4  | Create the Bluetooth <sup>®</sup> LE Find Me code example (applicable only for the "Using CE directly" |    |
|        | flow)                                                                                                  | 18 |
| 4.3.5  | Select a starter application and create the application (applicable only for "Working from             |    |
|        | scratch" flow)                                                                                         | 19 |
| 4.4    | Part 2: Configure design resources                                                                     | 20 |
| 4.4.1  | Configure hardware resources                                                                           | 22 |
| 4.4.2  | Add libraries and middleware                                                                           | 24 |
| 4.4.3  | Bluetooth <sup>®</sup> Configurator                                                                    | 26 |
| 4.5    | Part 3: Write the application code                                                                     | 32 |
| 4.6    | Firmware description                                                                                   | 33 |
| 4.6.1  | Bluetooth <sup>®</sup> Low Energy GATT database                                                        | 34 |
| 4.6.2  | Bluetooth <sup>®</sup> stack configuration parameters                                                  | 34 |
| 4.6.3  | User application code entry                                                                            | 34 |
| 4.6.4  | Bluetooth <sup>®</sup> stack events                                                                    | 35 |
| 4.6.4. | 1 Bluetooth <sup>®</sup> stack management events                                                       | 35 |
| 4.6.4. | 2 GATT events                                                                                          | 31 |
| 4.6.5  | User Interface logic                                                                                   | 39 |
| 4.1    | Part 4: Build, program, and test your design                                                           | 40 |
| 5      | Summary                                                                                                | 44 |
| Refer  | ences                                                                                                  | 45 |
| Revis  | ion history                                                                                            | 46 |
| Discla | aimer                                                                                                  | 47 |

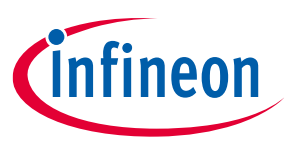

## Introduction

# **1** Introduction

The Infineon AIROC<sup>™</sup> CYW20829 MCU with Bluetooth<sup>®</sup> LE connectivity, hereafter called CYW20829 Bluetooth<sup>®</sup> LE, is a Bluetooth<sup>®</sup> 5.4 core spec-compliant device for Internet of Things (IoT), smart home, and industrial applications. It establishes the right combination of low-power and performance for today's "always-on" applications. The AIROC<sup>™</sup> CYW20829 Bluetooth<sup>®</sup> LE device is a programmable embedded system on chip that integrates the following on a single chip:

- Dual-CPU microcontroller: Two M33 cores
- Bluetooth<sup>®</sup> LE 5.4 subsystem
- Programmable analog and digital peripherals
- 256 KB of SRAM

CYW20829 Bluetooth<sup>®</sup> LE is suitable for a variety of power-sensitive connected applications such as:

- Smart watches and fitness trackers
- Smart home
- Lighting
- Remote controls
- Human Interface devices such as mouse, keyboard, VR, and gaming controllers
- Industrial automation
- Electronic shelf labeling
- Automotive

CYW20829 Bluetooth<sup>®</sup> LE provides a cost-effective and small-footprint alternative to the combination of an MCU and a Bluetooth<sup>®</sup> LE radio. The ModusToolbox<sup>™</sup> software environment supports CYW20829 MCU application development with a set of tools for configuring the device, setting up peripherals, and complementing your projects with world-class middleware. To develop a Bluetooth<sup>®</sup> LE application, ModusToolbox<sup>™</sup> provides a Bluetooth<sup>®</sup> configurator tool to easily set up Bluetooth<sup>®</sup> for your application, which uses the AIROC<sup>™</sup> Bluetooth<sup>®</sup> stack.

Bluetooth<sup>®</sup> LE is an ultra-low-power wireless standard defined by the Bluetooth<sup>®</sup> Special Interest Group (SIG) for short-range communication. CYW20829 Bluetooth<sup>®</sup> LE integrates a Bluetooth<sup>®</sup> LE 5.4 radio and a royalty-free protocol stack with enhanced security, privacy, and throughput compliant with the Bluetooth<sup>®</sup> LE 5.4 specification.

CYW20829 Bluetooth<sup>®</sup> LE enables ultra-low-power connected applications with an integrated solution.

Figure 1 illustrates the keyboard application block diagram for a real-world use case using the CYW20829 SoC.

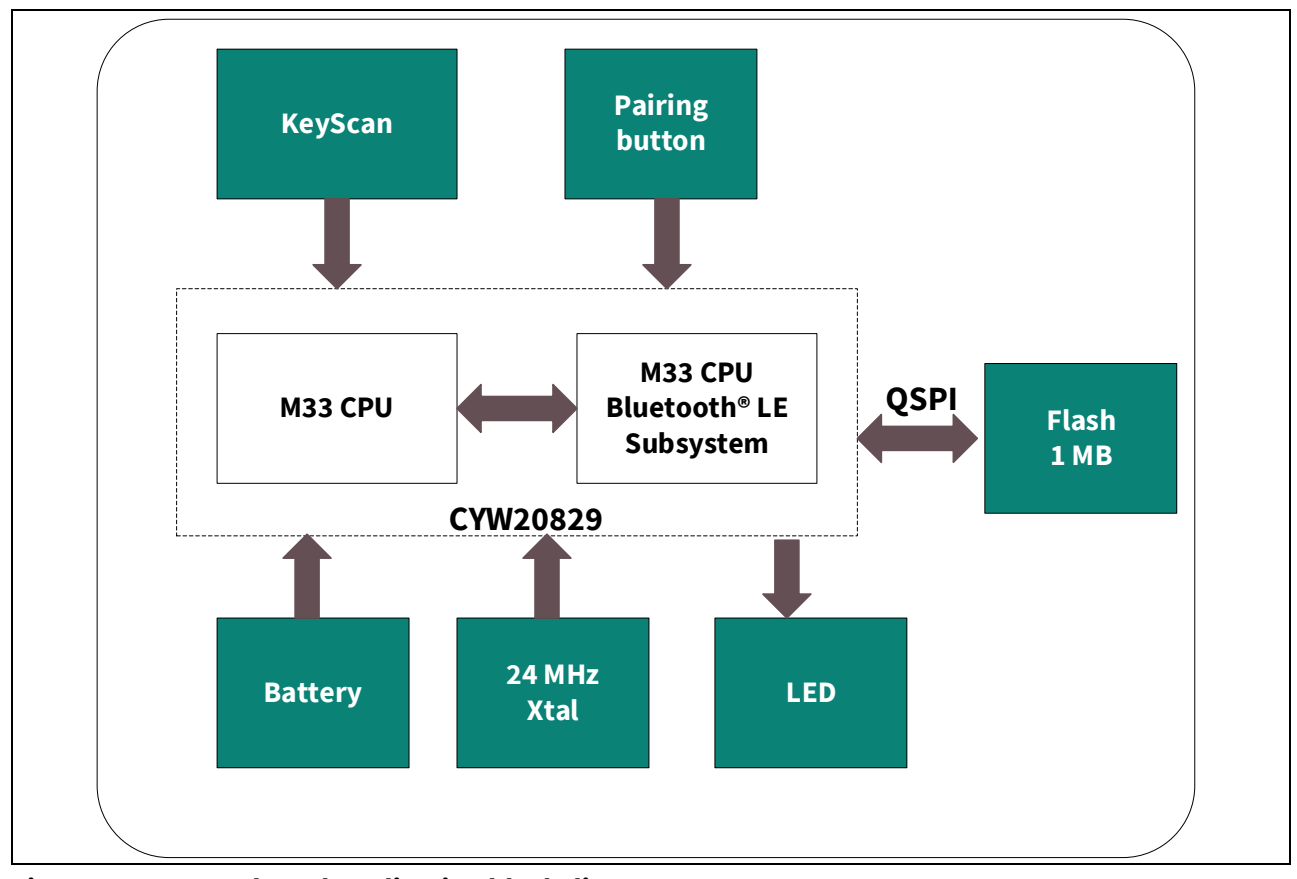

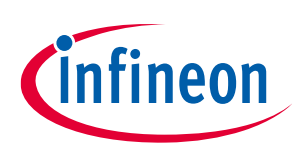

## Introduction

Figure 1 Keyboard application block diagram

CYW20829 MCU is a highly capable and flexible solution. For example, the real-world use case in Figure 1 takes advantage of these features:

- A low-power Bluetooth<sup>®</sup> LE 5.4 system that can sustain up to three simultaneous connections.
- A buck converter for ultra-low-power operation.
- AIROC<sup>™</sup> CYW20829's low-power consumption, powered by 2 x AAA batteries, ensures a two-year battery life for the keyboard.
- It features an ultra-low-power keyscan matrix of 8 rows and 18 columns that implements a 79-key layout out-of-the-box (OOB).
- The application allows easy configuration of reconnection advertisement time, pairing mode time, and disconnection time.

This application note will help you get started with the CYW20829 MCU device and covers the following:

- Overview of the development ecosystem support for the CYW20829 MCU device, including software development platforms, hardware evaluation platforms, code examples, application notes, and other related technical documents.
- Tutorial on how to develop applications using the CYW20829 EVK's (CYW920829M2EVK-02 and CYW920829B0M2P4XXI100-EVK) in Eclipse IDE for ModusToolbox<sup>™</sup> by going through the step-by-step process of creating a simple Bluetooth<sup>®</sup> Low Energy-based application from scratch.

This application note does not cover the Bluetooth<sup>®</sup> Low Energy or classic Bluetooth<sup>®</sup> protocol. It assumes that the reader is already familiar with the basics of these protocols.

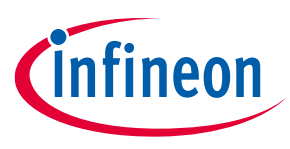

## 2 Development ecosystem

## 2.1 AIROC<sup>™</sup> CYW20829 resources

Infineon provides a wealth of product documentation at AIROC<sup>™</sup> Bluetooth<sup>®</sup> LE & Bluetooth<sup>®</sup> to help you to select the right IoT device for your design. The following is an abbreviated list of resources for CYW20829 MCU:

- Datasheet describes and provides electrical specifications for the CYW20829 MCU.
- Applications notes and Code examples cover a broad range of topics, from basic to advanced levels. You can browse the Infineon collection of code examples.

## **Development tools**

CYW920829M2EVK-02 and CYW920829B0M2P4XXI100-EVK Bluetooth<sup>®</sup> LE SoC Evaluation Kit is a development kit that supports the CYW20829 series MCU that supports Bluetooth<sup>®</sup> LE connectivity.

## 2.2 Firmware/application development

For application development with the CYW20829 MCU, use the ModusToolbox<sup>™</sup> development platform. The software includes configuration tools, low-level drivers, middleware libraries, and other packages that enable you to create MCU and wireless applications. All tools run on Windows, macOS, and Linux. ModusToolbox<sup>™</sup> includes an Eclipse IDE, which provides an integrated flow with all the ModusToolbox<sup>™</sup> tools. Other IDEs such as Visual Studio Code, IAR Embedded Workbench, and Arm<sup>®</sup> MDK (µVision) are also supported.

ModusToolbox<sup>™</sup> software supports stand-alone devices and middleware configurators. Use the configurators to set the configuration of different blocks in the device and generate code that can be used in firmware development. The software supports all CYW20829 MCUs. It is recommended that you use ModusToolbox<sup>™</sup> software for all application development for CYW20829 MCUs. See the ModusToolbox<sup>™</sup> tools package user guide for more information.

For firmware development with CYW20829 Bluetooth<sup>®</sup> LE, you will be mainly using board support package (BSP), Hardware Abstraction Layer (HAL) for CYW20829 MCU features and AIROC<sup>™</sup> BTSTACK library for the Bluetooth<sup>®</sup> feature.

Libraries and enablement software are available on the GitHub site.

ModusToolbox<sup>™</sup> tools and resources can also be used on the command line. See the "ModusToolbox<sup>™</sup> build system" section in the ModusToolbox<sup>™</sup> tools package user guide for detailed documentation.

## 2.2.1 ModusToolbox<sup>™</sup> software

ModusToolbox<sup>™</sup> software provides support for many types of devices and environments. From a practical standpoint, ModusToolbox<sup>™</sup> software delivers in various ways, such as installation resources, code examples, BSPs, and libraries; you only use the resources you need. When you create applications, you use these resources and interact with the hardware through the HAL and/or the Peripheral Driver Library (PDL).

Figure 2 shows the high-level view of the tools included in the ModusToolbox™ software.

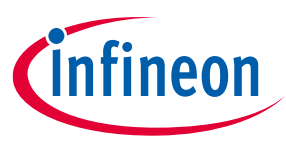

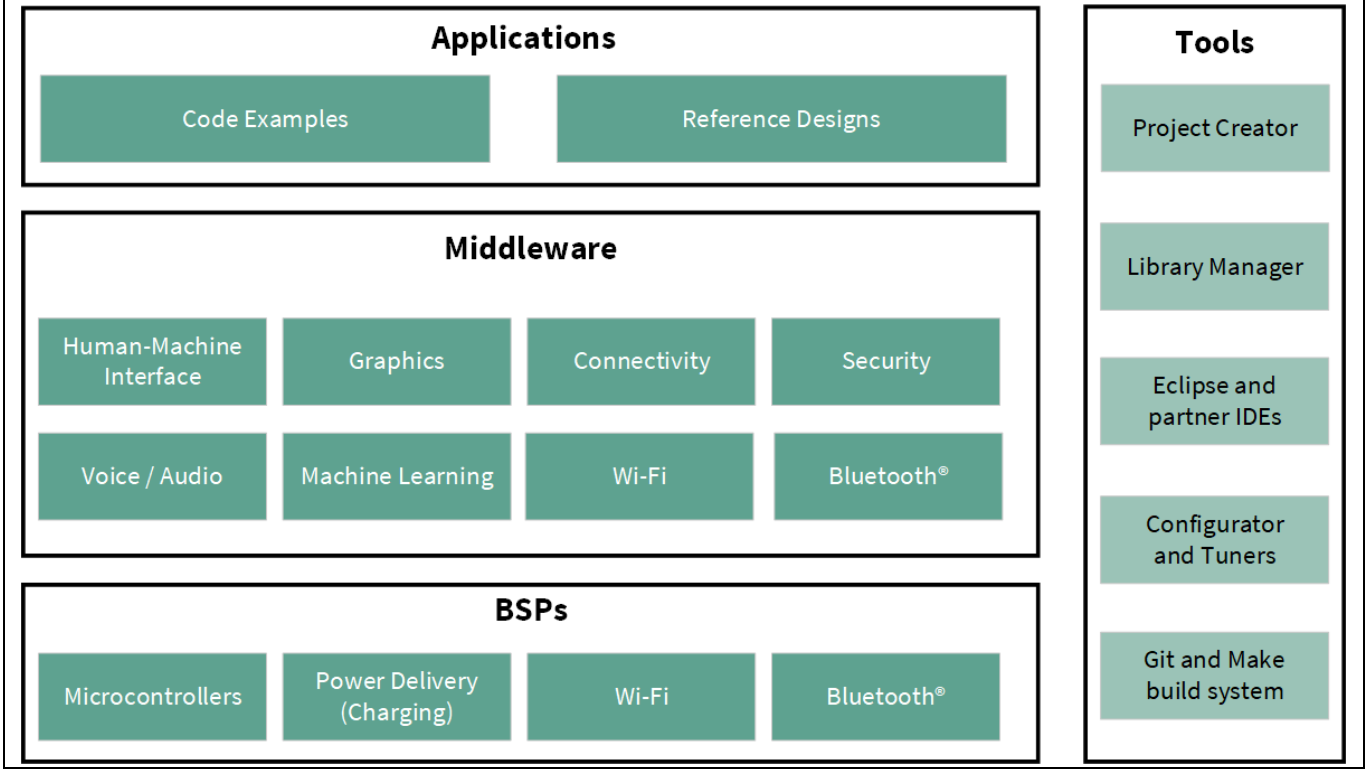

Figure 2 ModusToolbox<sup>™</sup> software overview

The ModusToolbox<sup>™</sup> tools package installer includes the design configurators and tools, and the build system infrastructure.

The build system infrastructure includes the new project creation wizard that can be run independently of the Eclipse IDE, the make infrastructure, and other tools. This means you choose your compiler, IDE, RTOS, and ecosystem without compromising usability or access to our industry-leading CAPSENSE<sup>™</sup> (Human-Machine Interface), AIROC<sup>™</sup> Wi-Fi and Bluetooth<sup>®</sup>, security, and various other features.

## 2.2.2 Getting started with ModusToolbox<sup>™</sup>

Visit the ModusToolbox<sup>™</sup> home page to download and install the latest version of the ModusToolbox<sup>™</sup>. See the ModusToolbox<sup>™</sup> installation guide document in the Documentation tab of the ModusToolbox<sup>™</sup> home page for information on installing the ModusToolbox<sup>™</sup> software. After installing, launch ModusToolbox<sup>™</sup> and navigate to the following items:

- User guide: The detailed user guide at Help > Eclipse IDE for ModusToolbox<sup>™</sup> Documentation > user guide.
- These documents are also available in the **Documentation** tab of the ModusToolbox<sup>™</sup> home page.

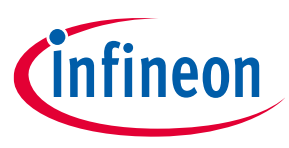

## 2.2.3 Eclipse IDE for ModusToolbox<sup>™</sup>

Eclipse IDE for ModusToolbox<sup>™</sup> is based on the Eclipse IDE "Oxygen" version. It uses several plugins, including the Eclipse C/C++ Development Tools (CDT) plugin. The Eclipse Survival Guide provides tips and hints for using the Eclipse IDE for ModusToolbox<sup>™</sup>.

The IDE contains Eclipse-standard menus and toolbars, plus various panels such as the Project Explorer, Code Editor, and Console, as shown in Figure 3. One difference from the standard Eclipse IDE is the "ModusToolbox™ Perspective." This perspective provides the "Quick Panel," a "New View," and adds tabs to the Project Explorer.

The top-level entity that you ultimately program to a device is called an application in the IDE. The application consists of one or more Eclipse projects. The IDE handles all dependencies between projects automatically. It also provides hooks for launching various tools provided by the software development kits (SDKs).

With Eclipse IDE for ModusToolbox<sup>™</sup>, you can:

- 1. Create a new application based on a list of starter applications filtered by kit or device or browse the collection of code examples online.
- 2. Configure device resources to build your hardware system design in the workspace.
- 3. Add software components or middleware.
- 4. Develop your application firmware.

| CY8CKIT-062-BLE - Bluetooth_LE_Findme/main.c - E                                                                                                    | lipse IDE for ModusToolbox™                                                                                                    |                                                                                                    | - 0 ×                                 |
|----------------------------------------------------------------------------------------------------|----------------------------------------------------------------------------------------------------|----------------------------------------------------------------------------------------------------|---------------------------------------|
| File Edit Source Refactor Navigate Search Project                                                                                                    | Run Window Help                                                                                                    |                                                                                                    |                                       |
|                                                                                                    |                                                                                                    | Menu &                                                                                                    | ۹. 📷 🖾                                |
| 🔁 Project 🛛 🏶 Debug 🚟 Regist 😤 Periph 🧮 🗖                                                                                                    | 🗟 main.c 🛱                                                                                                    | Toolbars                                                                                                    | 🗧 🗆 📴 Outline 🛛 👘 🖻 🖓 💘 💘 🐐 🕷 👘 🗖     |
| 8471                                                                                                    | · /************************************                                                                                                    | *****                                                                                                    | ∧ ■ wiced bt stack.h ∧                |
| Bluetooth_LE_Findme     de Binaries     de Binaries | File Name: main.c Period States and States an | cample<br>Code<br>Editor<br>mi Infineon company) or<br>rights reserved.<br>related<br>Corporation<br>and subject to<br>ovisions.<br>the license<br>ou<br>non-exclusive,<br>a Software<br>tion. translation.<br>Console | <pre>wiced_bt_stackh</pre>            |
| Suild Application                                                                                                    | 17:51:30 Build Finished. 0 errors, 0 warnings. (took 43s.974ms                                                                                                    | s)                                                                                                    |                                       |
| Clean Application                                                                                                    |                                                                                                    |                                                                                                    |                                       |
| < >                                                                                                    | <                                                                                                    |                                                                                                    | · · · · · · · · · · · · · · · · · · · |
| Bluetooth_LE_Findme                                                                                                    |                                                                                                    |                                                                                                    |                                       |

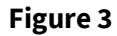

Eclipse IDE for ModusToolbox<sup>™</sup> overview

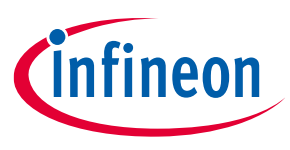

#### CYW20829 Bluetooth<sup>®</sup> LE software resources 2.3

This section details the additional software resources required to start with firmware development for CYW20829 Bluetooth<sup>®</sup> LE. See the Configurators section for more details.

#### **AIROC<sup>™</sup> BTSTACK**

Infineon's AIROC<sup>™</sup> BTSTACK is a software implementation of the Bluetooth<sup>®</sup> core 5.4 host protocol stack. The stack is hosted as a library on Infineon's GitHub. The stack library includes both Bluetooth® BR/EDR and Bluetooth<sup>®</sup> LE host and provides API for it. The application can choose to use Bluetooth<sup>®</sup> LE. The stack is available for different Arm<sup>®</sup> cores such as CM4 and CM33, and can be used with three toolchains Arm<sup>®</sup>, GCC, and IAR. For CYW20829 Bluetooth<sup>®</sup> LE will be using only the Bluetooth<sup>®</sup> LE build of the stack and the corresponding LE API.

The AIROC<sup>™</sup> BTSTACK provides API for Bluetooth<sup>®</sup> LE host layers:

- L2CAP ٠
- GATT
- GAP •
- SMP

In addition to API related to Bluetooth<sup>®</sup> LE host stack layers, the AIROC<sup>™</sup> BTSTACK also provides functions to configure Bluetooth<sup>®</sup> LE parameters such as PHY, device address, and so on. It has utility functions for memory management.

The application uses the AIROC<sup>™</sup> BTSTACK API extensively to implement the Bluetooth<sup>®</sup> functionality required.

#### Bluetooth<sup>®</sup> porting layer

AIROC<sup>™</sup> BTSTACK requires a porting layer specific to the device that it is running on. The porting layer sets up the physical transport required for HCI traffic, memory, threads, and other OS constructs required by the stack library.

The porting layer for Infineon Bluetooth<sup>®</sup> devices is hosted on GitHub as a library called btstack-integration with source. btstack-integration caters to various Bluetooth® devices with different hardware platforms such as CYW20829 Bluetooth<sup>®</sup> LE, CYW20829, and PSoC<sup>™</sup> 6 + CYW43xxx. It provides a component for each platform and the application can include the respective component to get the functionality.

In CYW20829 Bluetooth<sup>®</sup> LE, the application runs on the one CM33 core of CYW20829, and the Bluetooth<sup>®</sup> LE subsystem runs on another CM33 core of CYW20829. A hardware block called inter-processor communication (IPC) is used as HCI. Therefore, the application uses the component called BTSS-IPC in btstack-integration.

#### 2.4 FreeRTOS support with ModusToolbox™

Adding native FreeRTOS support to a ModusToolbox<sup>™</sup> application project is like adding any middleware library. You can include the FreeRTOS middleware in your application by using the Library Manager. If using the Eclipse IDE, select the application project and click the Library Manager link in the Quick Panel. Click Add Library and select **freertos** from the **Core** dialog.

The .mtb file pointing to the FreeRTOS middleware is added to the application project's deps directory. The middleware content is also downloaded and placed inside the corresponding folder called **freertos**. The default location is in the shared asset repo named mtb\_shared. To continue working with FreeRTOS, follow the steps in the Quick Start section of FreeRTOS documentation. Application note 8 002-38254 Rev. \*A

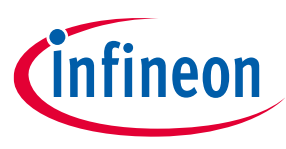

## 2.5 Configurators

ModusToolbox<sup>™</sup> software provides graphical applications called configurators that make it easier to configure a hardware block. For example, instead of having to search through all the documentation to configure a Serial Communication Block (SCB) as a UART with a desired configuration, open the appropriate configurator and set the baud rate, parity, and stop bits. After saving the hardware configuration, the tool generates the "C" code to initialize the hardware with the desired configuration.

There are two types of configurators: BSP configurators (Device configurator, QSPI configurator, and Smart I/O configurator) that configure items that are specific to the MCU hardware and library configurators (Bluetooth<sup>®</sup> configurator) that configure options for middleware libraries.

Configurators are independent of each other, but they can be used together to provide flexible configuration options. They can be used stand-alone, with other tools, or within a complete IDE. Configurators are used for:

- Setting options and generating code to configure drivers
- Setting up connections such as pins and clocks for a peripheral
- Setting options and generating code to configure middleware

For CYW20829 MCU applications, the available configurators include:

- **Device Configurator:** Set up the system (platform) functions, pins, and basic peripherals (for example, UART, timer, and PWM).
- **QSPI configurator:** Configure external memory and generate the required code.
- Smart I/O configurator: Configure Smart I/O pins.
- Bluetooth<sup>®</sup> configurator: Configure the Bluetooth<sup>®</sup> settings.

Each of the above configurators creates its files (for example, *design.cyqspi* for QSPI). BSP configurator files (for example, *design.modus*) are provided as part of the BSP with default configurations while library configurators (for example, *design.cybt*) are provided by the application. When an application is created based on Infineon BSP, the application makes use of BSP configurator files from the Infineon BSP repo. You can customize/create all the configurator files based on your application requirement using ModusToolbox<sup>™</sup> software. See BSP Assistant to create your custom BSP. See ModusToolbox<sup>™</sup> help for more details.

In the next section, see a detailed look at using the configurators as part of a Bluetooth<sup>®</sup> Low Energy application creation exercise.

## 2.6 CYW20829 MCU development kits

| Product line | Development kits                                                                                                    |
|--------------|----------------------------------------------------------------------------------------------------|
| Connectivity | AIROC <sup>™</sup> CYW20829 Bluetooth <sup>®</sup> LE SoC Evaluation Kit (CYW920829M2EVK-02)                             |
|              | AIROC <sup>™</sup> CYW20829 Bluetooth <sup>®</sup> LE Trace Antenna Module Evaluation Kit<br>(CYW920829B0M2P4TAI100-EVK) |
|              | AIROC <sup>™</sup> CYW20829 Bluetooth <sup>®</sup> LE External Pad Module Evaluation Kit<br>(CYW920829B0M2P4EPI100-EVK)  |

#### Table 1 CYW20829 MCU development kits

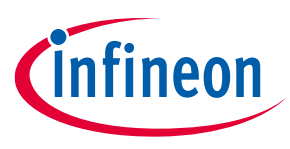

## **Device features**

## **3** Device features

CYW20829 MCUs have extensive features as shown in Figure 6. The following is a list of major features. For more information, see the AIROC<sup>™</sup> CYW20829 Bluetooth<sup>®</sup> LE SoC page.

#### • 32-bit application subsystem

- 96-MHz Arm<sup>®</sup> Cortex<sup>®</sup>-M33 CPU with single-cycle multiply, and memory protection unit (MPU)
- Arm<sup>®</sup> v8-M architecture
- CMOS 40-nm process
- User-selectable core logic operation at either 1.1 V or 1.0 V
- Active CPU current slope with the 1.1-V core operation
  - $\circ$  Cortex<sup>®</sup>-M33: 40  $\mu\text{A}/\text{MHz}$
- Active CPU current slope with the 1.0-V core operation
  - $\circ$  Cortex<sup>®</sup>-M33: 22 µA/MHz
- Datawire (DMA) controllers with 16 channels
- 32-KB cache for greater Execute in Place (XIP) performance with lower power

## Memory subsystem

- 256-KB SRAM with power and data retention control
- OTP eFuse array for security provisioning

#### • Bluetooth<sup>®</sup> Low Energy subsystem

- 2.4 GHz RF transceiver with 50-Ω antenna drive
- Digital PHY
- Link layer engine supporting master and slave modes.
- Programmable TX power: up to 10 dBm
- Excellent receiver sensitivity:
  - o LE-1 Mbps: -98 dBm
  - o LE-2 Mbps: -95 dBm
  - Coded PHY 500 kbps (LE-LR): -101 dBm
  - Coded PHY 125 kbps (LE-LR): -106 dBm
- Received signal strength indication (RSSI) with 1-dB resolution.
- 5.2-mA Tx (0 dBm) and 5.6 mA RX (LE 1 Mbps) current with 3.0 V supply and using an internal buck converter
- The link layer engine supports up to 16 connections simultaneously, four are peripheral
- Low-power 1.7 V to 3.6 V operation
  - Six power modes for fine-grained power management
  - Deep Sleep mode current of ~4.5  $\mu$ A with 64-KB SRAM retention
  - On-chip DC-DC buck converter

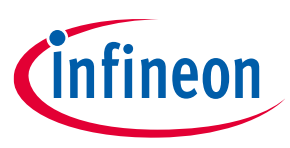

## **Device features**

## • Flexible clocking options

- 8-MHz internal main oscillator (IMO) with ±2% accuracy
- Ultra-low-power 32-kHz internal low-speed oscillator (ILO)
- Two oscillators: High-frequency (24 MHz) for radio PLL and low-frequency (32 kHz watch crystal) for LPO
- 48 MHz low-power internal high-speed oscillator (IHO)
- Frequency-locked loop (FLL) for multiplying IMO frequency
- Integer and fractional peripheral clock dividers

## Quad SPI (QSPI)/serial memory interface (SMIF)

- XIP from external quad SPI flash
- On-the-fly encryption and decryption
- Support for DDR
- Supports single, dual, and quad interfaces with a throughput of up to 384 Mbps

## • Serial communication

- Their run-time configurable Serial Communication Blocks (SCBs)
  - First SCB: Configurable as SPI or I2C
  - o Second SCB: Configurable as SPI or UART
  - Third SCB: Configurable as I2C or UART
- SCB #0 can operate in system Deep Sleep mode with an external clock; this SCB can be either SPI slave or I<sup>2</sup>C Slave

#### • Audio subsystem

Two pulse density modulation (PDM) channels and one I<sup>2</sup>S channel with time division multiplexed (TDM) mode

#### • Timing and pulse-width modulation

- Seven 16-bit and two 32-bit Timer/Counter Pulse-Width modulator (TCPWM) blocks for MCU. Need multiple PWMs for color LEDs.
- PWM supports center-aligned, edge, and pseudo-random-modes

#### • ADC and MIC

- Sigma-delta switched cap ADC for audio and DC measurements
- Up to 32 programmable GPIOs
  - One I/O port (8 I/Os) enables Boolean operations on GPIO pins; available during system Deep Sleep
  - Programmable drive modes, strengths, and slew rates
  - Two overvoltage-tolerant (OVT) pins
  - Up to 6 may be used for SMIF

## • Security built into platform architecture

- ROM-based root of trust via uninterruptible "Secure Boot"
- Step-wise authentication of execution images
- Secure execution of code in an execute-only mode for protected routines
- All debug and test ingress paths can be disabled
- Up to four protection contexts (one available for customer code)
- Secure debug support via an authenticated debug token

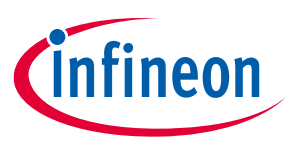

## **Device features**

- Encrypted image support for external SMIF memory
- Cryptography hardware
  - Hardware acceleration for symmetric cryptographic methods and hash functions
  - True random number generation (TRNG) function

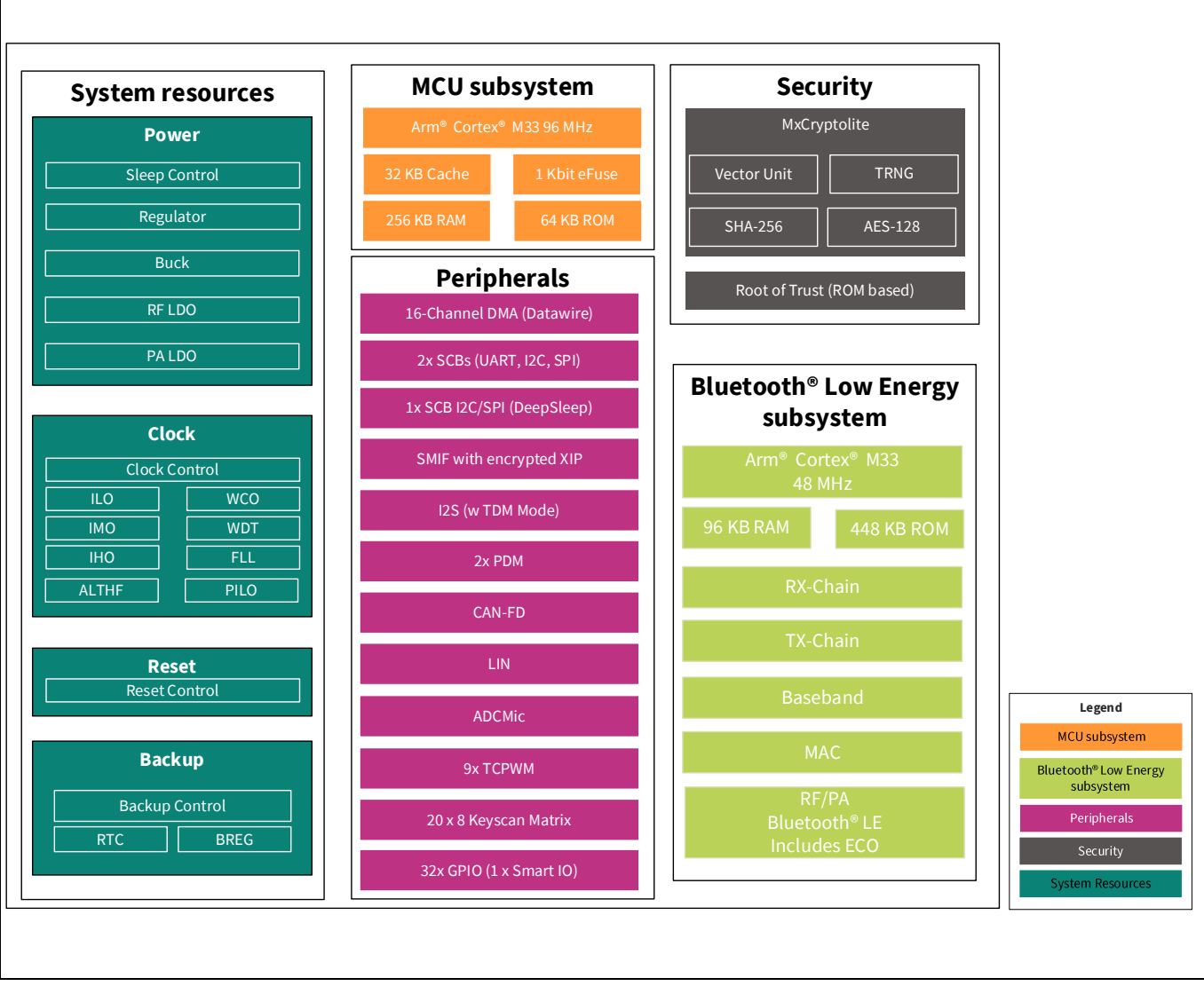

Figure 4 CYW20829 MCU with Bluetooth<sup>®</sup> LE connectivity block diagram

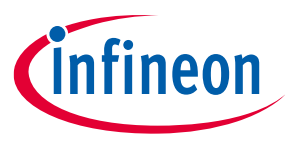

# 4 My first CYW20829 Bluetooth<sup>®</sup> Low Energy application

This section provides step-by-step instructions to build a simple Bluetooth<sup>®</sup> Low Energy-based application for the CYW20829 Bluetooth<sup>®</sup> LE device using the Eclipse IDE for ModusToolbox<sup>™</sup>. A Bluetooth<sup>®</sup> SIG-defined standard profile called Find Me Profile (FMP) is implemented in the design. The steps covered in this section are:

- Part 1: Create a new application
- Part 2: Configure design resources
- Part 3: Write the application code
- Part 4: Build, program, and test your design

These instructions require that you use a Bluetooth<sup>®</sup> LE Find Me Profile code example. However, the extent to which you use the code example (CE) depends on the path you follow through these instructions. Note that the terms Code Example (CE) and application mean the same thing in the context of this document. A Code Example (CE) is simply an existing ModusToolbox<sup>™</sup> application that serves a specific purpose or functionality.

Defined two paths through these instructions depending on what you need to learn:

| Path     | "Using CE directly" path<br>(Evaluate existing code example (CE) directly)    | "Working from scratch" path<br>(Use existing code example (CE) as a<br>reference only)                                                   |
|----------|-------------------------------------------------------------------------------|----------------------------------------------------------------------------------------------------|
| Best for | A few are new to the tool or device and want to see how it all works quickly. | A few who want the hands-on experience to<br>learn to develop CYW20829 based Bluetooth <sup>®</sup><br>LE applications in ModusToolbox™. |

#### Table 2Paths and their descriptions

What you need to do for each path is clearly defined at the start of each part of the instructions.

If you start from scratch and follow all instructions in this application note, you can use the code example as a reference while following the instructions. Working from scratch helps you learn the design process and takes more time. Alternatively, you can evaluate the existing code example directly to get acquainted with the CYW20829 Bluetooth<sup>®</sup> LE application development flow in a short time.

It would help if you start reading Prerequisites and About the design in both cases.

## 4.1 Prerequisites

Ensure that you have the following items for this exercise.

- ModusToolbox<sup>™</sup> 3.0 or later version is installed on your PC.
- CYW20829 EVK's with Kitprog3. See the KitProg3 user guide on how to update the KitProg firmware.
- This design is developed for the CYW920829M2EVK-02. If you wish to use other hardware, you must adapt the instructions to your needs.
- AIROC<sup>™</sup> Bluetooth<sup>®</sup> Connect iOS/Android app or any Android or iOS app that supports the Immediate Alert Service (IAS).
- Internet access to the GitHub repositories during project creation.

Scan the following QR codes from your mobile phone to download the AIROC<sup>™</sup> Bluetooth<sup>®</sup> Connect app.

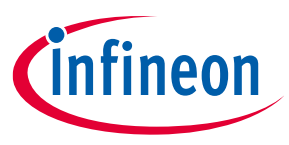

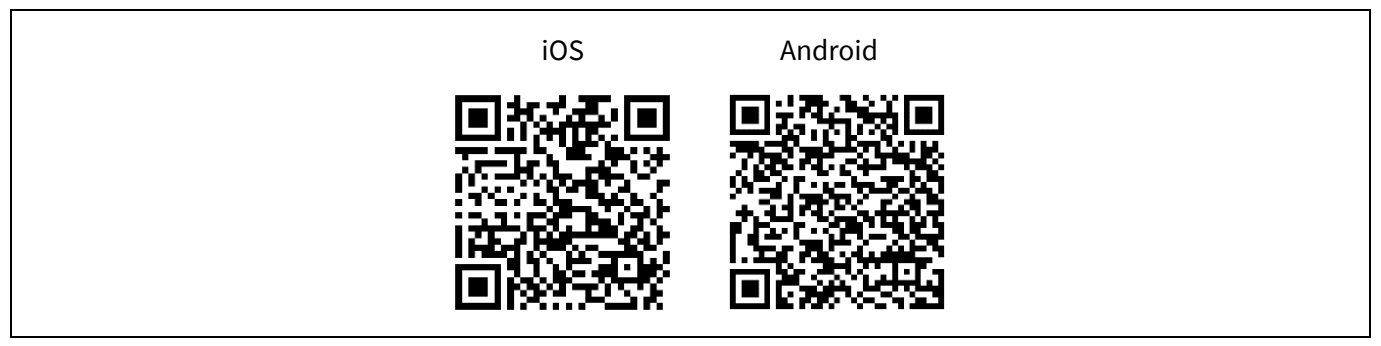

Figure 5 AIROC<sup>™</sup> Bluetooth<sup>®</sup> Connect iOS and Android QR codes

## 4.2 About the design

This design implements a Bluetooth<sup>®</sup> Low Energy Find Me Profile (FMP) that consists of an Immediate Alert Service (IAS). FMP and IAS are Bluetooth<sup>®</sup> Low Energy standard Profile and Service respectively, as defined by the Bluetooth<sup>®</sup> SIG.

The design uses the two LEDs (red LED and orange LED) on the CYW20829 EVK's. The orange LED (USER LED2) displays the IAS alert level – no alert (LED OFF), mild alert (LED blinking), or high alert (LED ON). The red LED (USER LED1) indicates whether the Peripheral device (CYW20829 MCU) is advertising (LED blinking), connected (LED ON), or disconnected (LED OFF). In addition, a debug UART interface uses sending the Bluetooth<sup>®</sup> stack and application trace messages.

An iOS/Android mobile device or a PC can act as the Bluetooth<sup>®</sup> Low Energy Central device, connecting to the Peripheral device.

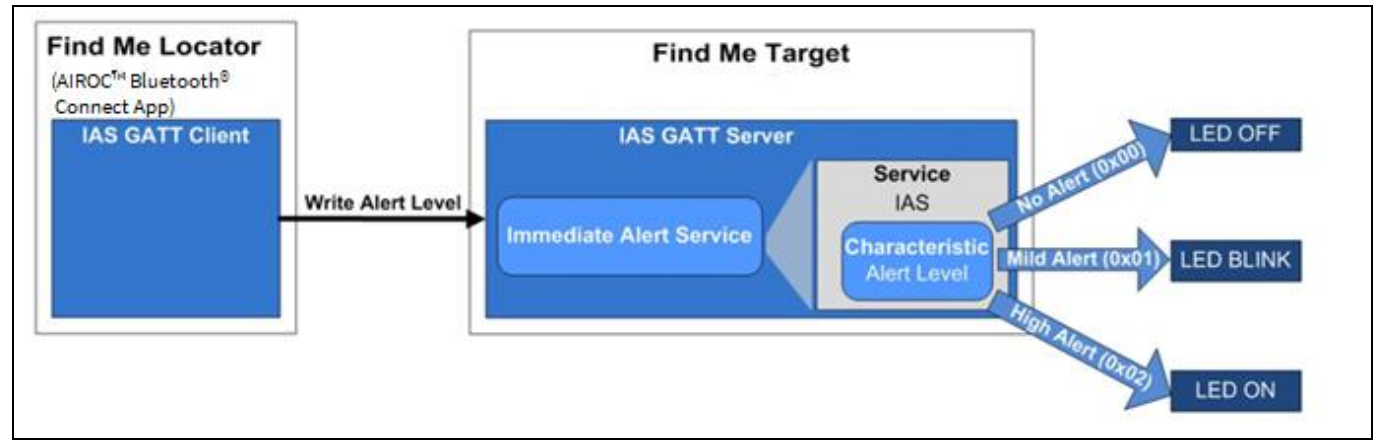

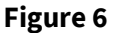

Find Me Profile (FMP) application using CYW20829 MCU

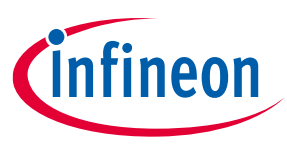

## 4.3 Part 1: Create a new application

This part takes you step-by-step through creating a new ModusToolbox<sup>™</sup> application. Before performing the steps in this section, decide whether you want to create and run the code example as-is or you would instead learn how to create an application from scratch. Depending on your choice, follow these steps:

#### Table 3Paths and their descriptions

| Path    | "Using CE directly" path<br>(Evaluate existing code example (CE) directly)   | "Working from scratch" path<br>(Use existing code example (CE) as<br>reference only) |
|---------|------------------------------------------------------------------------------|--------------------------------------------------------------------------------------|
| Actions | Follow the sections 4.3.1, 4.3.2, 4.3.3, and 4.3.4.<br>Ignore section 4.3.5. | Follow the sections 4.3.1, 4.3.2, 4.3.3, and 4.3.5. Ignore section 4.3.4.            |

Launch ModusToolbox<sup>™</sup> and get started.

## 4.3.1 Select a new workspace

At launch, ModusToolbox<sup>™</sup> presents a dialog to choose a directory for use as the workspace directory. The workspace directory stores the workspace preferences and development artifacts, such as device configuration and application source code.

You can choose an existing empty directory by clicking the **Browse** button, as Figure 7 shows. Alternatively, you can type in a directory name to be used as the workspace directory along with the complete path, and ModusToolbox<sup>™</sup> will create the directory for you.

| Eclipse IDE   | for ModusToolbox™ Launcher                         |                                                 | ×    |
|---------------|----------------------------------------------------|-------------------------------------------------|------|
| Select a dir  | ectory as workspace                                |                                                 |      |
| Eclipse IDE 1 | or ModusToolbox™ uses the workspace directory to s | tore its preferences and development artifacts. |      |
|               |                                                    |                                                 |      |
| workspace:    | C:\Users\RBn\Desktop\C1W20829                      | Srowse                                          |      |
|               |                                                    |                                                 |      |
| Ulas this s   |                                                    |                                                 |      |
| Decent Ma     | s the default and do not ask again                 |                                                 |      |
| • Recent Wo   | rspaces                                            |                                                 |      |
|               |                                                    | Launch Ca                                       | ncel |
|               |                                                    |                                                 |      |

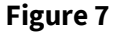

Select a directory as workspace

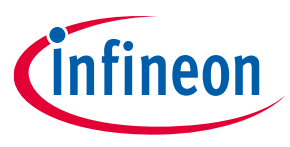

## 4.3.2 Create a new ModusToolbox<sup>™</sup> application

Click **New Application** in the Start group of the Quick Panel. Alternatively, you can choose **File** > **New** > **ModusToolbox™ Application** (Figure 8).

The Eclipse IDE for ModusToolbox<sup>™</sup> Application window appears.

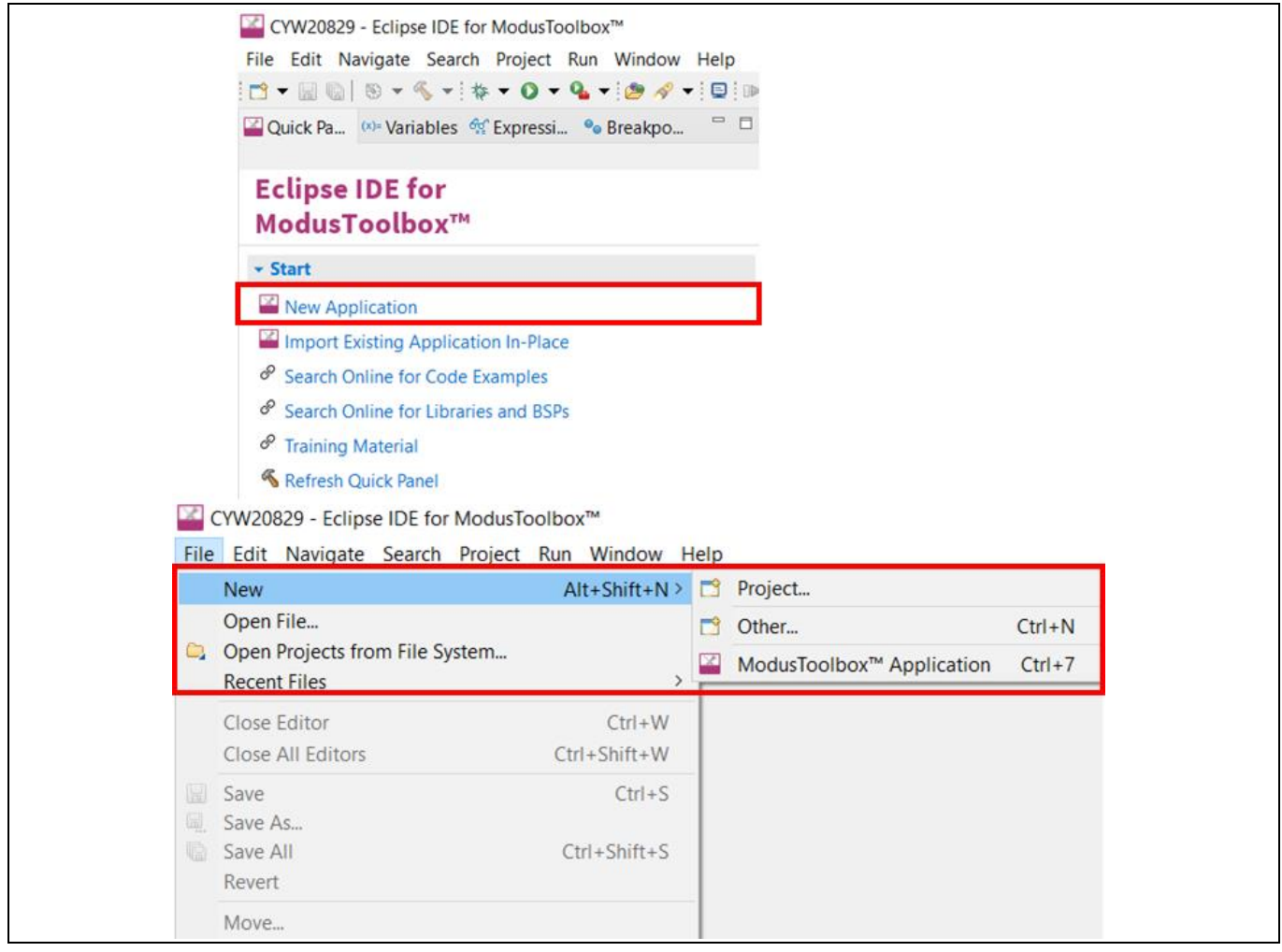

Figure 8

Create a new ModusToolbox™ application

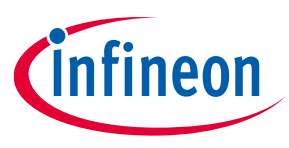

## 4.3.3 Select CYW20829 MCU-based target hardware

ModusToolbox<sup>™</sup> presents the list of Infineon kits to start your application development. In this case, developing an application on the CYW920829M2EVK-02 and CYW920829B0M2P4XXI100-EVK that uses the CYW20829 device. Select **CYW920829M2EVK-02 BSP** and click **Next** (Figure 9).

#### Note:

All the Code Examples available for CYW920829M2EVK-02 EVK are applicable to CYW920829B0M2P4XXI100-EVK as well. There is no separate BSP for CYW920829B0M2P4XXI100-EVK, CYW920829M2EVK-02 BSP is used for Module EVKs also.

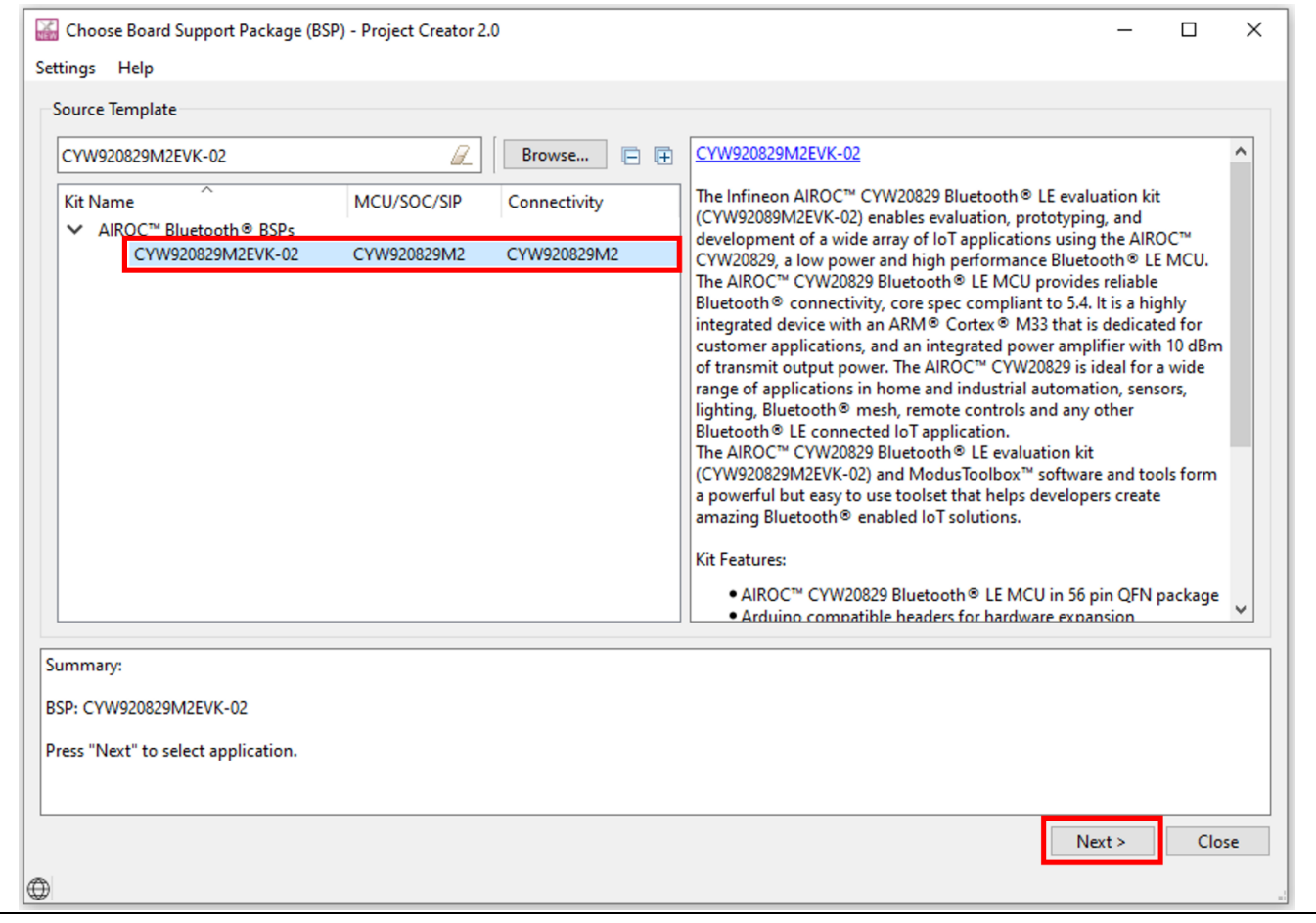

Figure 9 Choose target hardware

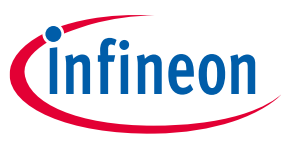

## 4.3.4 Create the Bluetooth<sup>®</sup> LE Find Me code example (applicable only for the "Using CE directly" flow)

Here, you **Create** an existing code example into the Eclipse IDE for ModusToolbox<sup>™</sup>. Use this feature to create the Bluetooth<sup>®</sup> LE Find Me code example for the *Using CE directly* flow. Figure 10 shows the **Select Application** dialog of the project creator tool. Select the Bluetooth<sup>®</sup> LE Find Me application, and optionally, in the 'New application Name' field, change the name of the application. Click **Create** and wait for the application to get downloaded and created in the workspace.

| Application(s) Root Path:                                                                                                    | C:/Users/RBh/Desktop/CYW20829                                                                                                    |                                                                                                    |                                                                                                    | Browse                                             |
|----------------------------------------------------------------------------------------------------|----------------------------------------------------------------------------------------------------|----------------------------------------------------------------------------------------------------|----------------------------------------------------------------------------------------------------|----------------------------------------------------|
| arget IDE:                                                                                                    | Eclipse IDE for ModusToolbox™                                                                                                    |                                                                                                    |                                                                                                    | ~                                                  |
| iearch<br>Template Application<br>✓ Bluetooth®<br>Bluetooth L<br>Bluetooth L<br>Bluetooth | E Battery Client<br>E Battery Server<br>E CTS Client<br>E CTS Server<br>E Environmental Sensing Service<br>E Extended Advertisement Beacon<br>E Findme<br>E Hello Client<br>E Hello Sensor<br>E Long Range Central<br>E Long Range Peripheral | W       Image: Constraint of the second second | This design implements a Bluetooth® Low Ener<br>Profile) that consists of an IAS(Immediate Alert<br>IAS are Bluetooth® Low Energy standard Profile<br>respectively, as defined by the Bluetooth® SIG.<br>For more details, see the <u>README on GitHub</u> . | gy FMP(Find Me<br>Service). FMP and<br>and Service |
| summary:<br>BSP: CYW920829M2EVK-<br>Template Application(s):<br>Application(s) Root Path<br>Press "Create" to create t                                                                                                    | 02<br>Bluetooth LE Findme<br>: C:/Users/RBh/Desktop/CYW20829<br>he selected application(s).                                                                                                    |                                                                                                    | < Back Crea                                                                                                    | te Close                                           |

#### Figure 10 Import Bluetooth<sup>®</sup> LE Find Me code example

You have successfully imported a new ModusToolbox<sup>™</sup> application for CYW920829M2EVK-02 BSP.

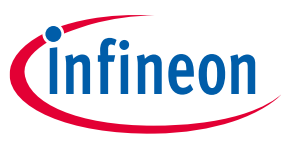

# 4.3.5 Select a starter application and create the application (applicable only for "Working from scratch" flow)

Here, you use an existing template application as the starting point for the *Working from scratch* development flow. In the **Select Application** dialog shown in Figure 11, select **Empty\_App**. In the **Name** field, type in a name for the application and click **Next**; the application summary dialog appears. Click **Create** and wait for the application to get downloaded and created in the workspace. Click **Close** to complete the application creation process.

| Select Application - Project Creator 2.0 ttings Help                                                                                                    | – 🗆 X                                                                                                    |
|----------------------------------------------------------------------------------------------------|----------------------------------------------------------------------------------------------------|
| pplication(s) Root Path: C:/Users/RBh/Desktop/CYW20829 arget IDE: Eclipse IDE for ModusToolbox™                                                                                              | Browse                                                                                                    |
| iearch   Browse   Implate Application   New Application Name   Bluetooth®   Getting Started   Imply App   Empty App   Peripherals                                                            | This empty application provides a template for creating applications.         For more details, see the <u>README on GitHub</u> . |
| summary:<br>3SP: CYW920829M2EVK-02<br>femplate Application(s): Empty App<br>Application(s) Root Path: C:/Users/RBh/Desktop/CYW20829<br>Press "Create" to create the selected application(s). | Sack Create Close                                                                                                    |

## Figure 11 Starter application window

You have successfully created a new ModusToolbox<sup>™</sup> application for CYW920829M2EVK-02 BSP.

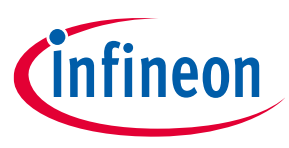

## 4.4 Part 2: Configure design resources

In this step, you will configure the design resources for your application and generate the configuration code.

Table 4Paths and their descriptions

| Path    | "Using CE directly" path<br>(Evaluate existing Code Example (CE) directly)                                                                    | "Working from scratch" path<br>(Use existing Code Example (CE) as<br>reference only) |
|---------|----------------------------------------------------------------------------------------------------|--------------------------------------------------------------------------------------|
| Actions | Read and understand all steps. The CE has the resource configurations done. Therefore, you need not perform any of the steps in this section. | Perform all steps                                                                    |

The **Empty\_App** application template has all the resources available on the CYW20829 EVK's pre-configured and ready for use. These resources include user LEDs, push buttons, and communication peripherals (such as Bluetooth<sup>®</sup>, UART, I<sup>2</sup>C, and SPI). The template application also contains a default application code snippet that initializes the device and the Bluetooth<sup>®</sup> stack and prints a status message on the UART interface.

Before proceeding further, a quick tour of the ModusToolbox<sup>™</sup> Project Explorer is in order. Figure 12 shows that the ModusToolbox<sup>™</sup> Project Explorer view after the template application is created.

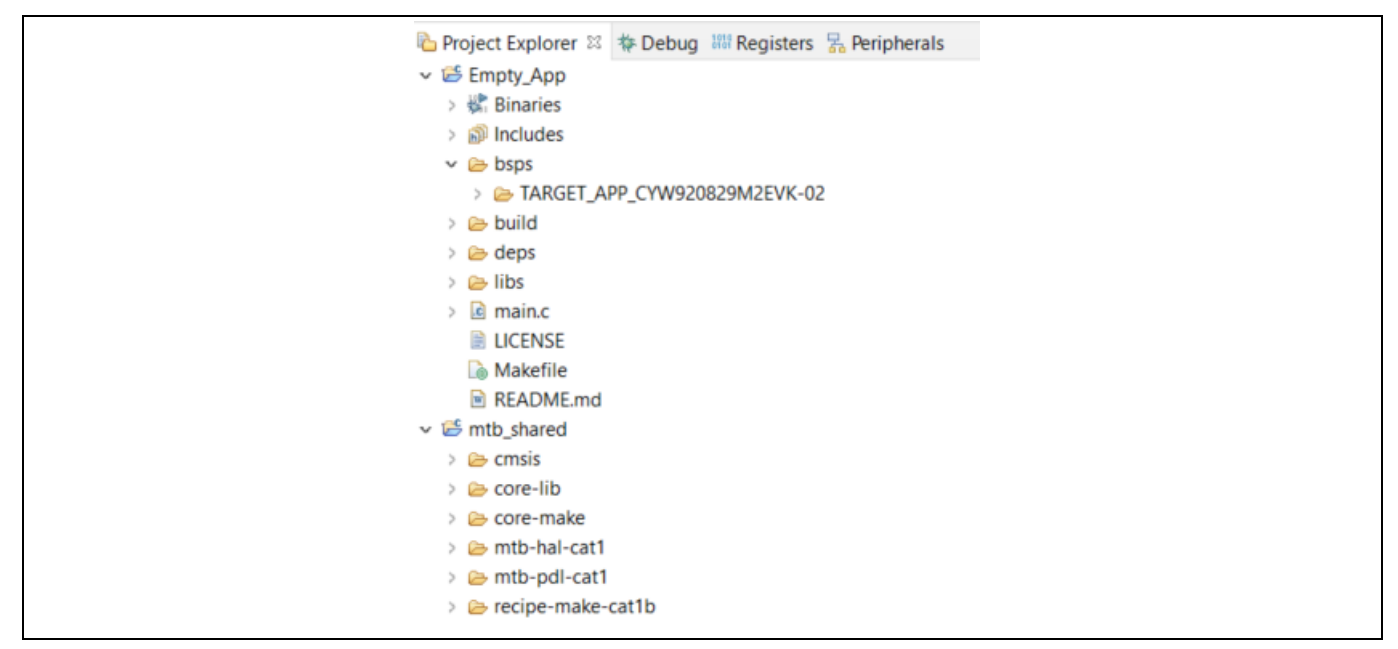

Figure 12 Project Explorer view

- The files provided by the BSP are in the *bsps* folder and are listed under TARGET\_<*bsp\_name*> subfolders. All the input files for the device and peripheral configurators are in the *config* folder inside the BSP.
- The *GeneratedSource* folder in the BSP contains the files that are generated by the configurators and are prefixed with *cycfg\_*. These files contain the design configuration as defined by the BSP. From ModusToolbox<sup>™</sup> 3.x or later, you can directly customize the configurator files of BSP for your application rather than overriding the default design configurator files with custom design configurator files because BSPs are completely owned by the application.
- The BSP folder also contains the linker scripts and the start-up code for the CYW20829 MCU used on the board.

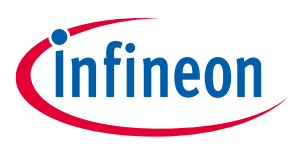

- The *build* folder contains all the artifacts resulting from a build of the project. The output files are organized by target BSPs.
- The *deps* folder contains .mtb files, which provide the locations from which ModusToolbox<sup>™</sup> pulls the libraries that are directly referenced by the application. These files typically each contains the GitHub location of a library. The .*mtb* files also contain a git Commit Hash or Tag that provides which version of the library is to be fetched and a path as to where the library should be stored locally.

For example, here, retarget-io.mtb points to mtb://retarget-io#latestv1.X#\$\$ASSET\_REPO\$\$/retarget-io/latest-v1.X. The variable \$\$ASSET\_REPO\$\$ points to the root of the shared location, which defaults to mtb\_shared. If the library must be local to the application instead of shared, use \$\$LOCAL\$\$instead of \$\$ASSET\_REPO\$\$.

• The *libs* folder also contains .mtb files. In this case, they point to libraries that are included indirectly as a dependency of a BSP or another library. For each indirect dependency, the Library Manager places an .mtb file in this folder. These files have been populated based on the targets available in the *deps* folder.

For example, the BSP CYW920829M2EVK-02 populates the libs folder with the following .mtb files: cmsis.mtb, core-lib.mtb, core-make.mtb, mtb-hal-cat1.mtb, mtb-pdl-cat1.mtb, cat1cm0p.mtb, reciepe-make-cat1a.mtb.

The *libs* folder contains the file *mtb.mk*, which stores the relative paths of all the libraries required by the application. The build system uses this file to find all the libraries required by the application. Everything in the *libs* folder is generated by the Library Manager, therefore, you should not manually edit anything in that folder.

- An application contains a Makefile, which is in the application's root folder. This file contains the set of directives that the make tool uses to compile and link the application project. There can be more than one project in an application. In that case, there is a Makefile at the application level and one inside each project.
- By default, when creating a new application or adding a library to an existing application and specifying it as shared, all libraries are placed in an *mtb\_shared* directory adjacent to the application directories.

The *mtb\_shared* folder is shared between different applications within a workspace. Different applications may use different versions of shared libraries if necessary.

Now, let us get into how to configure the design resources in the template application.

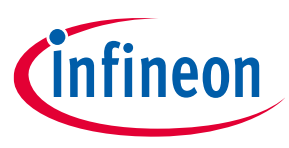

## 4.4.1 Configure hardware resources

Bluetooth<sup>®</sup> LE Find Me code example uses two LEDs. Currently, using HAL functions to configure and initialize the GPIOs routed to the LEDs on the board. The BSP provides aliases for GPIO pins routed to different components on the board. See these aliases in the file *bsps* > *TARGET\_<BSP-name*>> *config* > *GeneratedSource* > *cycfg\_pins.h.* For the two LEDs, Table 5 shows the aliases, which are provided in the BSP:

| Table 5 Pin mapping detail |
|----------------------------|
|----------------------------|

| Pin  | Alias           | Purpose                                                                                                    |
|------|-----------------|----------------------------------------------------------------------------------------------------|
| P1.1 | CYBSP_USER_LED  | Mapped to the Orange LED (LED4) on the kit. Indicates<br>IAS Alert Level.                                                                            |
| P5.2 | CYBSP_USER_LED2 | Mapped to the Red LED (LED3) on the kit. Indicates the<br>Advertising/Connected state of the Bluetooth <sup>®</sup> Low<br>Energy peripheral device. |

The mentioned aliases are generated through the **design.modus** file, which is in the *bsps/TARGET\_<BSP-name>/config.* You can view the alias setting in the Device Configurator tool. The Device Configurator is used to enable/configure the peripherals and the pins used in the application. To launch the Device Configurator, double-click the *design.modus* file or click on **Device Configurator** in the Quick Panel, as shown in Figure 13. This file is used by the graphical configurators, which generate the configuration firmware. This firmware is stored in the application's *GeneratedSource* folder. Anytime you change the Device Configurator, click **File > Save** to save the updated configuration.

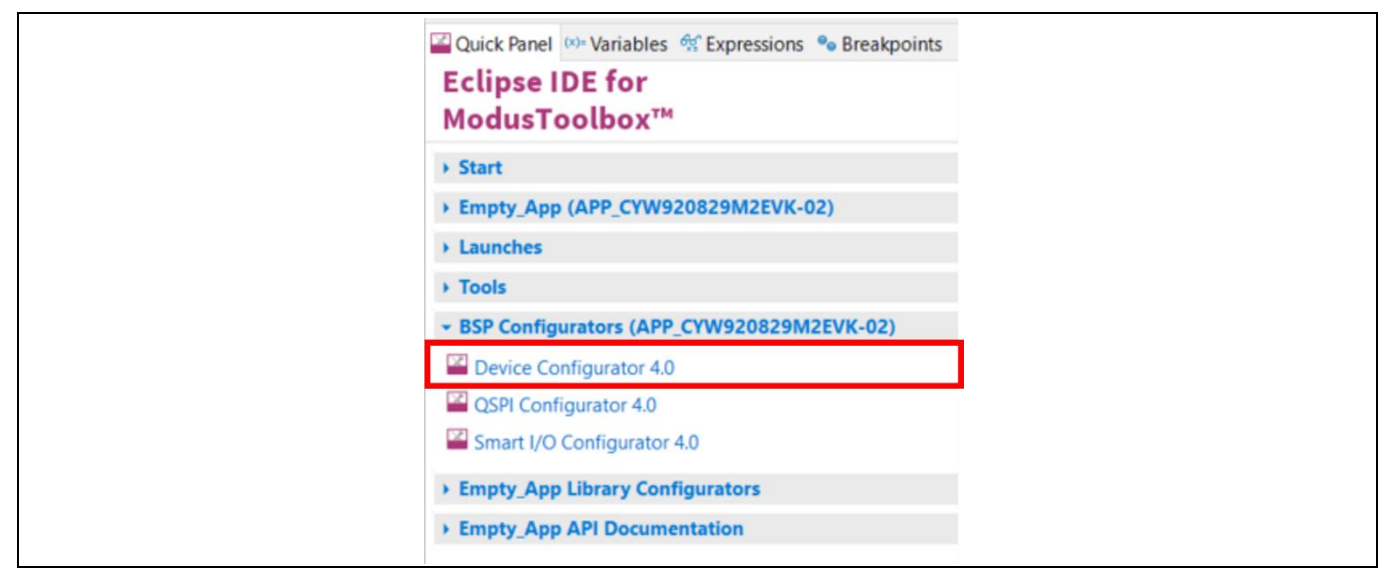

Figure 13 Quick Panel view

Figure 14 shows the Device Configurator showing the Peripherals for this application.

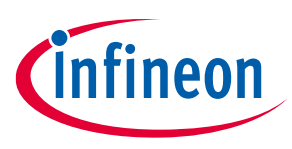

| CYW20829B0LKML                          |                  |                | Serial Communication Block (SCB) 1 - F                                                                            | Parameters                                                                                                    | 5 ×               |
|-----------------------------------------|------------------|----------------|----------------------------------------------------------------------------------------------------|----------------------------------------------------------------------------------------------------|-------------------|
| Peripherals Pins System Peripheral-Cloc | ks DMA           |                | Enter filter text                                                                                                 |                                                                                                    | 0 8               |
| Enter filter text                       |                  | // T B B ⊀ 🗎 🗅 | Name                                                                                                    | Value                                                                                                    | 1                 |
| Resource                                | Name(s)          | Personality    | ✓ Overview                                                                                                    |                                                                                                    |                   |
| ✓ Analog                                |                  |                | ⑦ Configuration Help                                                                                              | Open UART (SCB) Documentation                                                                                                    |                   |
| Microphone ADC                          | adcmic_0         |                | ✓ General                                                                                                    |                                                                                                    |                   |
| <ul> <li>Communication</li> </ul>       |                  |                | ⑦ Com Mode                                                                                                    | Standard                                                                                                    | ~                 |
| > Controller Area Network FD (CAN FD) 0 |                  |                | ③ Baud Rate (bps)                                                                                                 | 115200                                                                                                    |                   |
| Keyscan                                 | keyscan_0        |                | ⑦ Oversample                                                                                                    | 8                                                                                                    | ~                 |
| Local Interconnect Network (LIN) 0      | lin_0            |                | ③ Bit Order                                                                                                    | LSB First                                                                                                    | ~                 |
| Quad Serial Memory Interface (QSPI) 0   | smif_0           |                | ⑦ Data Width                                                                                                    | 8 bits                                                                                                    | ~                 |
| Serial Communication Block (SCB) 0      | scb_0            |                | Parity                                                                                                    | None                                                                                                    | ~                 |
| Serial Communication Block (SCB) 1      | scb_1            | UART-3.0 ~     | (?) Stop Bits                                                                                                    | 1 bit                                                                                                    | ~                 |
| Serial Communication Block (SCB) 2      | scb_2            |                | Enable Digital Filter                                                                                             |                                                                                                    |                   |
| TDM                                     | tdm 0            | -              | <ul> <li>Support RS-485</li> </ul>                                                                                |                                                                                                    |                   |
| ✓ Digital                               |                  |                | ⑦ TX-Enable                                                                                                    |                                                                                                    |                   |
| Pulse Density Modulated (PDM)           | pdm_0            |                | Y Flow Control                                                                                                    |                                                                                                    |                   |
| > Timer, Counter, and PWM (TCPWM) 0     |                  |                | ⑦ Enable Flow Control                                                                                             |                                                                                                    |                   |
| ✓ System                                |                  |                | ⑦ CTS Polarity                                                                                                    | Active Low                                                                                                    | $\sim$            |
| Multi-Counter Watchdog Timer (MCWDT)    | 0 srss_0_mcwdt_0 |                | ③ RTS Polarity                                                                                                    | Active Low                                                                                                    | $\sim$            |
| Real Time Clock (RTC)                   | srss_0_rtc_0     |                | ⑦ RTS Activation Level                                                                                            | 63                                                                                                    |                   |
|                                         |                  |                | ✓ Connections                                                                                                    |                                                                                                    |                   |
|                                         |                  |                | Code Preview                                                                                                    |                                                                                                    | 5 ×               |
|                                         |                  |                | Enter search text                                                                                                 |                                                                                                    | 0                 |
|                                         |                  |                | <pre>/* NOTE: This is a preview or<br/>* cycfg_peripherals.c and cy<br/>* C:/Users/RBh/Desktop/CYW20<br/>*/</pre> | nly. It combines elements of the<br>ycfg_peripherals.h files located in the folder<br>0825/Empty_App/baps/TARGET_APP_CYW\$20825M2EVE-02/config | g/GeneratedSource |
|                                         |                  |                | <pre>#include "cy_scb_uart.h" #if defined (CY_USING_HAL) #include "cyhal_hwmgr.h"</pre>                           |                                                                                                    |                   |
|                                         |                  |                | <                                                                                                    |                                                                                                    | >                 |
| Notice List                             |                  |                |                                                                                                    |                                                                                                    | 8 ×               |
| 😢 0 Errors 🥂 0 Warnings 闫 1 Task 🕦 (    | ) Infos          |                |                                                                                                    |                                                                                                    |                   |
| Fix Description                         |                  |                |                                                                                                    | Location                                                                                                    |                   |
|                                         |                  |                |                                                                                                    |                                                                                                    |                   |

Figure 14 Device Configurator

The **Device Configurator** provides a set of **Resources Categories** tabs. Here, you can choose between different resources available in the device such as peripherals, pins, and clocks from the **List of Resources**.

You can choose how a resource behaves by choosing a **Personality** for the resource. For example, a **Serial Communication Block (SCB)** resource can have **EZI2C, I2C, SPI, or UART** personalities. The **Alias** can be a user-specified resource name used in firmware development. Specify one or more aliases by using a comma to separate them (with no spaces).

The **Parameters** panel is where you enter the configuration parameters for each enabled resource and the selected personality. The **Code Preview** panel shows the code generated according to the configuration parameters selected. This code is populated in the cycfg\_ files in the GeneratedSource folder. The Parameters panel and Code Preview panel may be displayed as tabs instead of separate windows, but the contents will be the same.

Any errors, warnings, and information messages arising out of the configuration are displayed in the Notices panel.

Currently, the device configurator supports configurations using a PDL source. If you choose to use HAL libraries in your application, then you do not need to do any device configuration changes here.

Click on **Pins** and expand the sections: **Port 1** and **Port 5**. Under Port 1, you can see the alias CYBSP\_USER\_LED against Pin 1.1 and under Port 5, you can see the alias CYBSP\_USER\_LED2 against Pin 5.2 as shown in Figure 15.

| ✓ Port 1 |                                                                       |   |        |                          |
|----------|-----------------------------------------------------------------------|---|--------|--------------------------|
| P1[0]    | CYBSP_USER_BTN2,CYBSP_D3,CYBSP_D10,CYBSP_I2S_WS,CYBSP_SPI_CS          | _ |        |                          |
| P1[1]    | CYBSP_USER_LED1,CYBSP_D13,CYBSP_USER_LED,CYBSP_I2S_DATA,CYBSP_SPI_CLK | ~ | Port 5 |                          |
| P1[2]    | CYBSP_SWDIO,CYBSP_D5,CYBSP_D11,CYBSP_SPI_MOSI                         |   | P5[0]  | CYBSP_XTAL1,CYBSP_CAN_RX |
| P1[3]    | CYBSP_SWDCK,CYBSP_D4,CYBSP_SPI_MISO,CYBSP_D12                         |   | P5[1]  | CYBSP_XTAL0,CYBSP_CAN_TX |
| P1[4]    | CYBSP_D2,CYBSP_LIN_EN                                                 |   | P5[2]  | CYBSP_USER_LED2          |
| P1[5]    | CYBSP_D8,CYBSP_LIN_RX                                                 |   |        |                          |
| P1[6]    | CYBSP_D9,CYBSP_LIN_TX                                                 |   |        |                          |

Figure 15 Device configurator – pin aliases

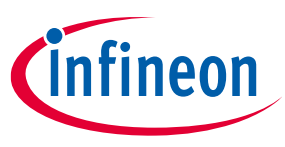

## 4.4.2 Add libraries and middleware

ModusToolbox<sup>™</sup> provides a 'Library Manager' dialog to select various middleware components for developing Bluetooth<sup>®</sup> applications. To launch the Library Manager dialog, in the **Quick Panel**, click the **Library Manager**. Left-click on **Add Library** to add the required libraries and middleware for your application. For Bluetooth<sup>®</sup> LE Find Me, follow these steps to add the required libraries.

• In this step, you will add the retarget-io middleware to redirect standard input and output streams to the UART configured by the BSP. The initialization of the middleware will be done in *main.c.* After clicking on **Add Library**, select **Peripheral > retarget-io** (see Figure 16 for this option).

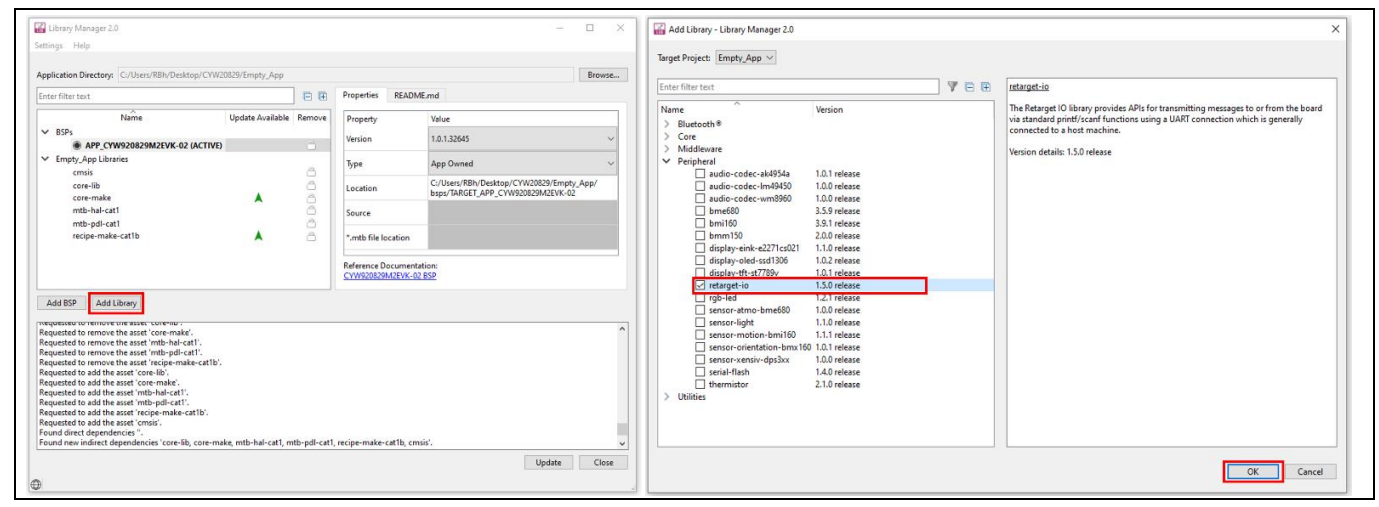

Figure 16 Add the retarget-io middleware

Next, you add the AIROC<sup>™</sup> BTSTACK, which is a software implementation of the Bluetooth<sup>®</sup> core 5.4 Host protocol stack. AIROC<sup>™</sup> BTSTACK requires a porting layer specific to the device that it is running on. Therefore, you will add the btstack integration porting layer, which sets up the physical transport required for HCI traffic, memory, threads, and other OS constructs required by the stack library. Click on Add Library and select Bluetooth<sup>®</sup> > btstack-integration (see Figure 17 for this option). Note that selecting btstack-integration selects the required version of btstack. Do not have to explicitly select btstack unless a specific version is required. Along with btstack, btstack-integration also adds dependency libraries abstraction-rtos and freertos. The files necessary to use the btstack integration middleware are added in the *mtb\_shared > btstack-integration* folder and the *.mtb* file is added to the deps folder.

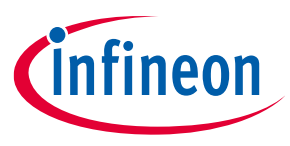

| Enter filter text                                                                                                    | 7 🗖 🛱    | btstack-integration                                                                                                    |
|----------------------------------------------------------------------------------------------------|----------|----------------------------------------------------------------------------------------------------|
| Name     Version       → Bluetooth®     4.0.0 rele       → Bluetooth®     Low Energy       → Bluetooth®     Low Energy       → Utilities     4.4.0 rele | ie<br>ie | The btstack-integration middleware library provides Bluetooth porting layer<br>component for PSoC <sup>™</sup> 6 targets.<br>Version details: 4.4.0 release |

Figure 17 Add btstack library and btstack-integration middleware

You have selected all the required libraries. To add them to the project, click **OK** and then **Update**. Figure 18 shows all the libraries selected and their dependency libraries. The files necessary to use the retarget-io middleware are added in the *mtb\_shared > retarget\_io* folder, and the *.mtb* file is added to the deps folder. Similarly, you can find other libraries under the respective folders in the mtb\_shared folder.

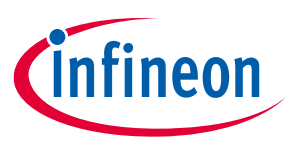

| Application Directory: C:/Users/RBh/Desktop/CYW20                                                                                                    | 829/Empty_App                                          | _           |                                          |                                                                               | Browse |
|----------------------------------------------------------------------------------------------------|--------------------------------------------------------|-------------|------------------------------------------|-------------------------------------------------------------------------------|--------|
| Enter filter text                                                                                                    |                                                        | ₽₽          | Properties READN                         | /E.md                                                                         |        |
| Name                                                                                                    | Update Available                                       | Remove      | Property                                 | Value                                                                         |        |
| ✓ BSPs                                                                                                    |                                                        |             | Version                                  | 1.0.1.32645                                                                   | ~      |
| APP_CYW920829M2EVK-02 (ACTIVE)                                                                                                    |                                                        | <u> </u>    |                                          |                                                                               |        |
| <ul> <li>Empty_App Libraries</li> <li>abstraction_ttos</li> </ul>                                                                                                    |                                                        | a           | Туре                                     | App Owned                                                                     | ~      |
| btstack<br>btstack-integration                                                                                                    | <b>A</b>                                               | X           | Location                                 | C:/Users/RBh/Desktop/CYW20829/Empty_App/bsps/<br>TARGET_APP_CYW920829M2EVK-02 |        |
| clib-support                                                                                                    |                                                        |             | Source                                   |                                                                               |        |
| cmsis                                                                                                    |                                                        |             | * mth file location                      |                                                                               |        |
| core-make                                                                                                    | <b>A</b>                                               | 8           | .into the location                       |                                                                               |        |
| freertos                                                                                                    |                                                        | <u> </u>    |                                          |                                                                               |        |
| mtb-hal-cat1                                                                                                    |                                                        | 8           |                                          |                                                                               |        |
| mtb-pdl-cat1                                                                                                    |                                                        | <u> </u>    |                                          |                                                                               |        |
| retarget-io                                                                                                    | <u>^</u>                                               | ×           | Reference Documenta<br>CYW920829M2EVK-02 | ation:<br>2 BSP                                                               |        |
| Add BSP Add Library Requested to add the asset 'abstraction-rtos'. Requested to add the asset 'clib-support'. Requested to add the asset 'clib-support'. R | get-io, btstack'.<br>e, mtb-hal-cat1, m<br>empty-app'. | tb-pdl-cat1 | , recipe-make-cat1b, free                | ertos, abstraction-rtos, clib-support, cmsis'.                                | ^      |

Figure 18 Libraries for Bluetooth<sup>®</sup> LE Find Me code example

## 4.4.3 Bluetooth<sup>®</sup> Configurator

The Bluetooth<sup>®</sup> peripheral has an additional configurator called the Bluetooth<sup>®</sup> Configurator that is used to create the Bluetooth<sup>®</sup> Low Energy configuration structure and GATT database for the application. The Bluetooth<sup>®</sup> LE configuration structure generated will be used by the application during stack initialization.

Note: Bluetooth<sup>®</sup> configurator tool generates Bluetooth<sup>®</sup> configuration structure for a specific Bluetooth<sup>®</sup> stack. Up to Bluetooth<sup>®</sup> configurator version 2.6, there are options to generate the configuration for AIROC<sup>™</sup> BTSTACK, AIROC<sup>™</sup> BTSDK, and CYW20829 BLESS middleware. Use the option 'AIROC<sup>™</sup> BTSTACK with Bluetooth<sup>®</sup> LE only' while creating a new configuration file.

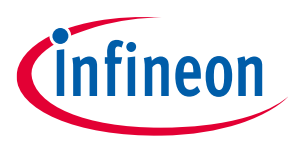

|                 | Select Device - Bluetooth ® Configurator 2.60  Device: IARROC BISTACK 10) (CW20706, CW20719, CW20725, CW20721, CW20819, CW20820, CW20835, CW43012)  ARROC BISTACK 10) (CW20706, CW2072, CW20725, CW20721, CW20721, CW20820, CW20835, CW43012)  ARROC BISTACK 10) (CW20555)  ARROC BISTACK 10) (CW5555) |          |
|-----------------|----------------------------------------------------------------------------------------------------|----------|
| Notice List     |                                                                                                    | ē ×      |
| Fix Description |                                                                                                    | Location |

Figure 19Selecting Bluetooth® stack for CYW20829 device

For the Find Me Profile application, you need to generate a GATT database and Bluetooth<sup>®</sup> settings to initialize the host BTSTACK corresponding to the Find Me Target role of the CYW20829 EVK's. To launch the Bluetooth<sup>®</sup> Configurator, In **Quick Panel** click on the **Bluetooth<sup>®</sup> Configurator** under the **Library Configurator** section.

Set the **General LE** properties as shown in Figure 20.

- Enable the GATT database
- **Maximum remote client connections** set to '1'. This will configure the Bluetooth<sup>®</sup> LE Stack appropriately.
- Confirm that **Peripheral** is selected as the **GAP role**. This sets the device to act as a Bluetooth<sup>®</sup> LE Peripheral device and respond to central device requests.

| C:/Users/RBh/Desktop/CYW20829/Empty_App/design.cybt* - Bluetooth® Configurator 2.60 | - a ×                                                                                              |
|-------------------------------------------------------------------------------------|----------------------------------------------------------------------------------------------------|
| File Edit View Help                                                                 |                                                                                                    |
|                                                                                     |                                                                                                    |
| General LE GATT Settings GAP Settings L2CAP Settings                                |                                                                                                    |
| GATT                                                                                |                                                                                                    |
| Enable GATT database                                                                |                                                                                                    |
| Maximum remote clients connections: 1                                               |                                                                                                    |
| Maximum remote servers connections:                                                 |                                                                                                    |
| <ul> <li>Maximum attribute length (bytes): 512</li> </ul>                           |                                                                                                    |
| ⑦ Attribute MTU size (bytes): 23                                                    |                                                                                                    |
| ⑦ RX PDU size (bytes): 512 <sup>1</sup>                                             |                                                                                                    |
| GAP role                                                                            |                                                                                                    |
| Peripheral Broadcaster                                                              |                                                                                                    |
| Central Observer                                                                    |                                                                                                    |
|                                                                                     |                                                                                                    |
| Notice List                                                                         | 6 ×                                                                                                |
| → Fix Description                                                                   | Location                                                                                           |
|                                                                                     |                                                                                                    |
| Ready                                                                               | Device: AIROC BTSTACK with Bluetooth I F only (CYW20829, PSoC 6 with CYW43xxx Connectivity device) |

Figure 20 General LE configuration

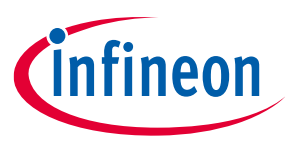

To add the Find Me Target profile, select GATT Settings Tab, click **GATT** profile (in Figure 21), and then click the + icon(Add Profile). Select the **Find Me > Find Me Target (GATT Server)** profile from the drop-down menu, as shown in Figure 22.

| Edit view Help                                             |                                       |                                                                                                    |               |
|------------------------------------------------------------|---------------------------------------|----------------------------------------------------------------------------------------------------|---------------|
| 🕮 🛄 🔥 🐨 🖍 🖍 – 🎮 –                                          |                                       |                                                                                                    |               |
| And the settings CAR Settings 12CAR Settings               |                                       |                                                                                                    |               |
| Internal LE CALL Settings CAP Settings L2CAP Settings      |                                       |                                                                                                    |               |
| - <mark>-</mark> X %3121233339,90000                       | Enter filter text                     |                                                                                                    | <i>[</i> ]_ 🖻 |
| GATT                                                       | Name                                  | Value                                                                                                 |               |
| V ® Server                                                 | <ul> <li>Service propertie</li> </ul> | 5                                                                                                    |               |
| ✓ (⑤ Generic Access                                        | Name                                  | 🛆 Immediate Alert                                                                                     |               |
| Device Name                                                |                                       |                                                                                                    |               |
| © Appearance                                               | Description                           | This service exposes a control point to allow a peer device to cause the device to immediately alert. |               |
| ✓ (⑤ Generic Attribute                                     |                                       | A 1903                                                                                                |               |
| <ul> <li>Service Changed</li> <li>Gliot Changed</li> </ul> | General                               |                                                                                                    |               |
| Client Characteristic Configuration                        | Service Decla                         | aration Primary                                                                                       |               |
| V S Immediate Alert                                        |                                       | · · · · · · · · · · · · · · · · · · ·                                                                 |               |
| Ø Alert Level                                              |                                       |                                                                                                    |               |
|                                                            |                                       |                                                                                                    |               |
|                                                            |                                       |                                                                                                    |               |
|                                                            |                                       |                                                                                                    |               |
|                                                            |                                       |                                                                                                    |               |
|                                                            |                                       |                                                                                                    |               |
|                                                            |                                       |                                                                                                    |               |
|                                                            |                                       |                                                                                                    |               |
|                                                            |                                       |                                                                                                    |               |
|                                                            |                                       |                                                                                                    |               |
|                                                            |                                       |                                                                                                    |               |
|                                                            |                                       |                                                                                                    |               |
|                                                            |                                       |                                                                                                    |               |
|                                                            |                                       |                                                                                                    |               |
|                                                            |                                       |                                                                                                    |               |
|                                                            |                                       |                                                                                                    |               |
| e List                                                     |                                       |                                                                                                    |               |
| e List<br>Description                                      |                                       |                                                                                                    | Lo            |
| List<br>Description                                        |                                       |                                                                                                    | Loc           |

Figure 21 Bluetooth<sup>®</sup> configurator

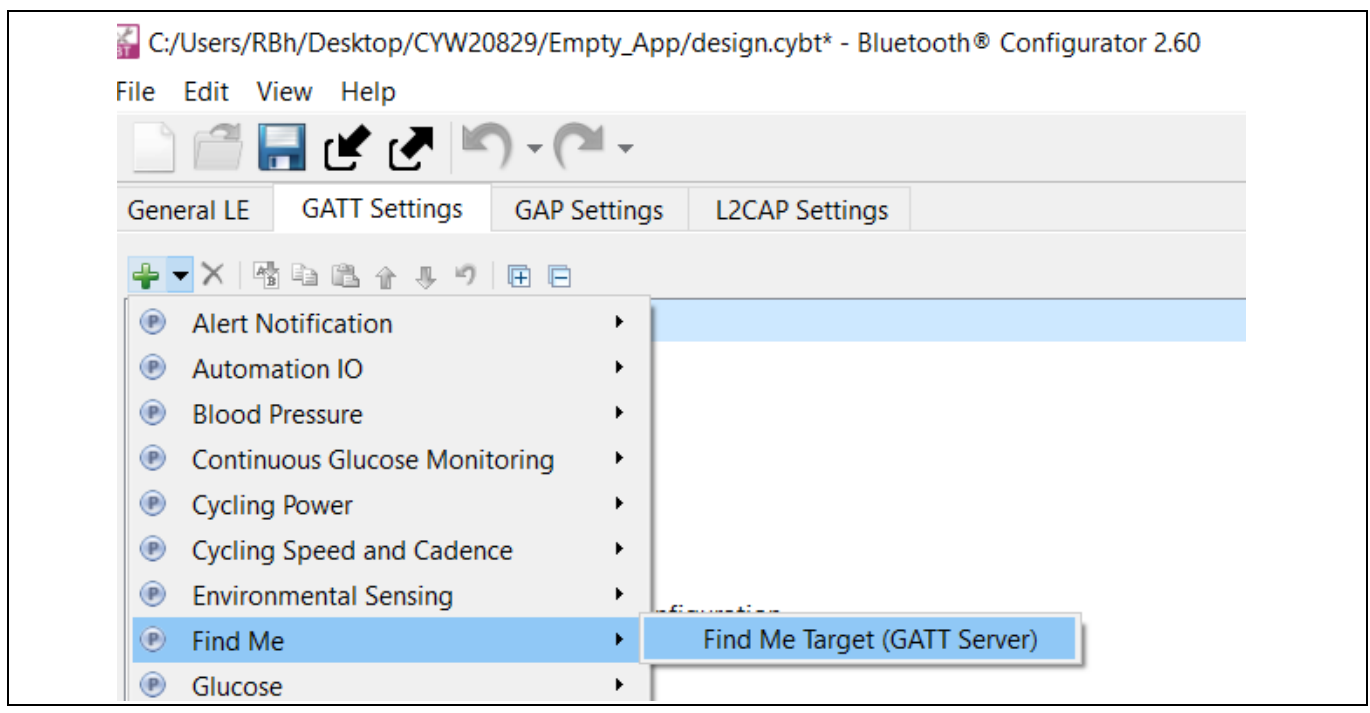

Figure 22 Adding Find Me Target profile

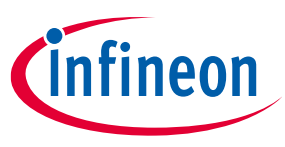

Figure 23 shows the GATT database view after the Find Me Target Server has been added. Note that the Immediate Alert Service corresponding to the Find Me Target profile has been added. Click **File** > **Save** in the Configurator window or click the Save icon. The configurator stores the GATT database in the source files *cycfg\_gatt\_db.c* and *cycfg\_gatt\_db.h* in the *GeneratedSource* folder. The *design.cybt* file contains the Bluetooth<sup>®</sup> configurator settings in XML format, which the configurator uses to load the settings when launched again.

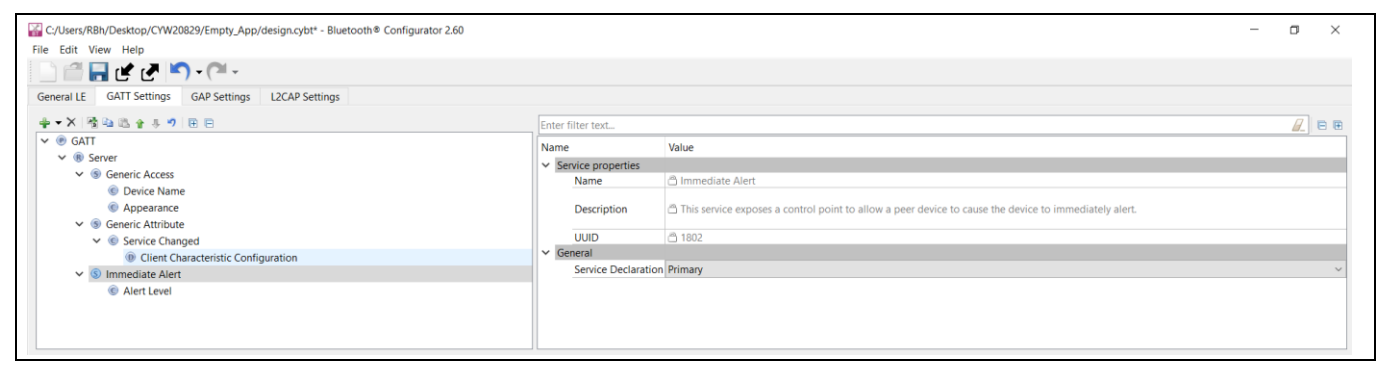

Figure 23 Final GATT database view

There is a series of panels to cover GAP settings. The left menu provides access to all the panels (see Figure 24).

- Click the **GAP Settings** tab to display GAP options. The **General** panel appears by default.
- Enter Find Me Target as the **device name**

All other general settings use default values. This configures the device name that appears when a Host device attempts to discover your device.

| eneral LE GATT Settings GAP Settings | L2CAP Settings                             |                |              |
|--------------------------------------|--------------------------------------------|----------------|--------------|
| • • ×   •)                           | Enter filter text                          |                | <u>/</u> = = |
| General                              | Name                                       | Value          |              |
| Peripheral configuration             | ✓ Device Address                           |                |              |
| Advertisement packet                 | Device address                             | 00A050-000000  |              |
| Scan response packet                 | MAC-based 'Company assigned' part of addre |                |              |
| Security configuration               | ✓ General                                  |                |              |
|                                      | Device name                                | Find Me Target |              |
|                                      | Appearance                                 | Unknown        | ~            |
|                                      | ✓ Other                                    |                |              |
|                                      | TX power level (dBm)                       | 0              | ~            |
|                                      | Enable RPA timeout                         |                |              |
|                                      | RPA timeout (s)                            | 900            |              |
|                                      | Filter accept list size                    | 0              |              |
|                                      |                                            |                |              |
| tice List                            |                                            |                | đ            |

Figure 24 General GAP settings

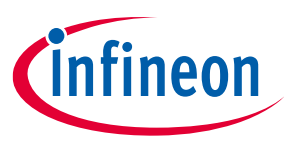

#### Specify the GAP advertisement settings

 Click the Advertisement settings item in the left menu. Default values work for this application (see Figure 25). It uses a high-duty advertising interval of 30 ms and a low-duty advertising interval of 60 ms. High-duty advertising allows quick discovery and connection but consumes more power because of increased RF advertisement packets.

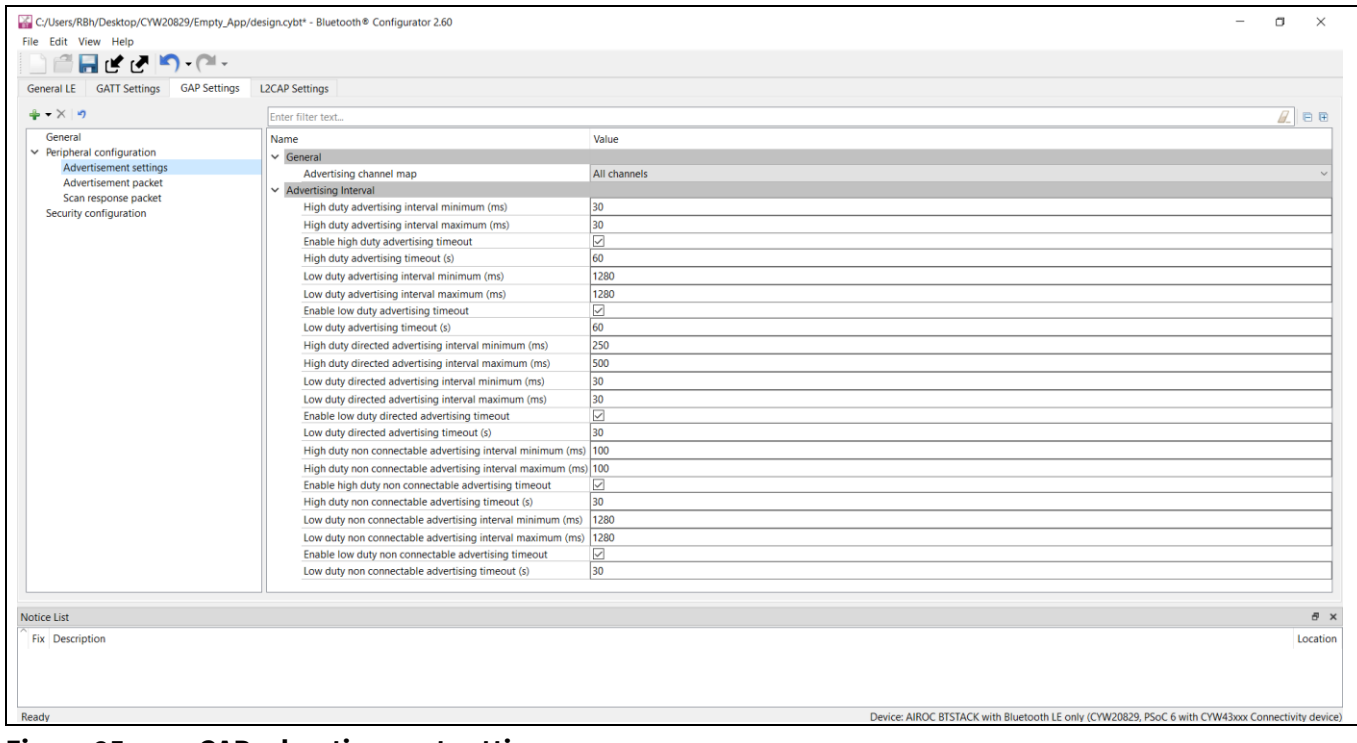

Figure 25 GAP advertisement settings

#### Specify the GAP advertisement packet settings

In this step, you specify the data for the advertisement packet(see Figure 26).

- Click the Advertisement packet item in the left menu, displays the panel
- The application uses a General discovery mode
- Select Enable Local name to include that in the advertisement packet and local name type as Complete

This configures the advertisement packet of the device. As you add items, the structure and content of the advertisement packet appear to the right of the configuration panel.

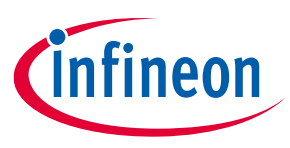

| Image: Security configuration   Advertisement settings   Advertisement matched   Security configuration   Advertisement settings   Advertisement settings   Calcal name   Discovery mode   Central   Bable Flags   Discovery mode   Calcal name   Calcal name   Calcal na                                                                                                    | GAP Settings GAP Settings                                                                                                    | L2CAP Settings                                                                                                    |                                                                                                    |   |                                                                                                    |                                                                                                    |                                                                                                    |
|----------------------------------------------------------------------------------------------------|----------------------------------------------------------------------------------------------------|----------------------------------------------------------------------------------------------------|----------------------------------------------------------------------------------------------------|---|----------------------------------------------------------------------------------------------------|----------------------------------------------------------------------------------------------------|----------------------------------------------------------------------------------------------------|
| General<br>Advertisement settings       Name       Value       Image: Security configuration         Advertisement settings       Image: Security configuration       Image: Security configuration       Image: Security configurat | ⊨ <del>-</del> X   • <b>9</b>                                                                                                | Enter filter text                                                                                                    |                                                                                                    |   | Name                                                                                                    | Value                                                                                                    | Index                                                                                                    |
| Enable LE Bluetooth Device Address     LE Role     LE Role     V                                                                                                    | Peripheral configuration<br>Advertisement settings<br>Advertisement packet<br>Scan response packet<br>Security configuration | Name         Flags           Enable Flags         Discovery mode           Discovery mode         Discovery mode           Volationame         Enable Local name           Enable Local name         Local name           Local name type         'X TX Power Level           Service UUID         Enable Service Solicitation           Service Solicitation         Enable Service Solicitation           Service Manager TX Value         Enable Service Data           Enable Service Manager TX Value         Enable Reinpleral Connection Interval Range           Enable Appearance         Table Carpet Address           Enable Appearance         Enable Carpet Address           Enable Random Target Address         Enable Random Target Address           Enable Random Target Address         Enable Random Target Address           Enable Random Target Address         Enable Random Target Address           Enable Random Target Address         Enable Random Target Address           Value Random Target Address         Enable Random Target Address           Enable Random Target Address         Enable Random Target Address           Valuetorab Neuros Adress Adress         Enable Address | Value Value Ceneral Complete Complete C | × | <ul> <li>✓ IAD Data 0: &lt;<flags>&gt;         Length         <ul> <li>&lt;&lt;<flags>&gt;             </flags></li> <li>BR / ER not supported   General discoverable mode</li> </ul> </flags></li> <li>✓ IAD Data 1: &lt;<complete local="" name="">&gt;         <ul> <li>T</li> <li>T</li> <li>T</li> <li>T</li> <li>T</li> <li>T</li> <li>T</li> <li>T</li> <li>Y</li> <li>Y</li> </ul> </complete></li> </ul> | 0x02<br>0x01<br>0x06<br>0x07<br>0x09<br>0x64<br>0x64<br>0x64<br>0x60<br>0x65<br>0x60<br>0x65<br>0x60<br>0x54<br>0x55<br>0x67<br>0x65<br>0x72 | (0)<br>(1)<br>(2)<br>(3)<br>(4)<br>(5)<br>(6)<br>(7)<br>(8)<br>(9)<br>(10)<br>(11)<br>(12)<br>(13)<br>(14)<br>(15)<br>(15)<br>(15)<br>(15)<br>(15)<br>(15)<br>(10)<br>(11)<br>(12)<br>(11)<br>(12)<br>(12) |
|                                                                                                    |                                                                                                    | Enable LE Bluetooth Device Address                                                                                                    |                                                                                                    | ~ |                                                                                                    |                                                                                                    |                                                                                                    |

Figure 26 GAP advertisement packet settings

#### Specify the scan response packet settings

In this step, you specify the data for the scan response packet (see Figure 27). Note that as you add values, the structure, and content of the scan response packet appear to the right of the configuration panel.

- Click the Scan response packet item in the left menu and the panel appears.
- Select **Enable Service UUID** to include that item in the response. It displays the available UUIDs. Select **Immediate Alert**.

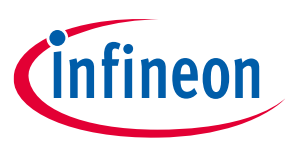

| eneral LE GATT Settings GAP Settings | L2CAP Settings                                                                                                    |              |                     |                                                                                                    |       |       |
|--------------------------------------|----------------------------------------------------------------------------------------------------|--------------|---------------------|----------------------------------------------------------------------------------------------------|-------|-------|
| • • ×   •)                           | Enter filter text                                                                                                    |              | <i>A</i> <b>D D</b> | Name                                                                                                    | Value | Index |
| General                              | Normal Normal Norma | Makar        | <u> </u>            | AD Data 0: < <complete 16-bit="" available="" list="" of="" uuids="">&gt;</complete>                                                                                                    | Vulue | mach  |
| Peripheral configuration             | Name                                                                                                    | value        |                     | length                                                                                                    | 0x03  | [0]   |
| Advertisement settings               | <ul> <li>Local name</li> </ul>                                                                                                    |              |                     | Complete list of 16-bit UUDs available>>                                                                                                    | 0x03  | [1]   |
| Advertisement packet                 | Enable Local name                                                                                                    |              |                     | Senice Immediate Alert                                                                                                    | 01100 | 1.0   |
| Scan response packet                 | <ul> <li>TX Power Level</li> </ul>                                                                                                    |              |                     | Initial Initial Initia Initia Initi | 0×02  | (2)   |
| Security configuration               | Enable TX Power Level                                                                                                    |              |                     | [0]                                                                                                    | 0x02  | [2]   |
|                                      | <ul> <li>Service UUID</li> </ul>                                                                                                    |              |                     |                                                                                                    | 0210  | [5]   |
|                                      | Enable Service UUID                                                                                                    | $\checkmark$ |                     |                                                                                                    |       |       |
|                                      | Immediate Alert                                                                                                    |              |                     |                                                                                                    |       |       |
|                                      | <ul> <li>Service Solicitation</li> </ul>                                                                                                    |              |                     |                                                                                                    |       |       |
|                                      | Enable Service Solicitation                                                                                                    |              |                     |                                                                                                    |       |       |
|                                      | <ul> <li>Service Data</li> </ul>                                                                                                    |              |                     |                                                                                                    |       |       |
|                                      | Enable Service Data                                                                                                    |              |                     |                                                                                                    |       |       |
|                                      | <ul> <li>Service Manager TK Value</li> </ul>                                                                                                    |              |                     |                                                                                                    |       |       |
|                                      | Enable Service Manager TK Value                                                                                                    |              |                     |                                                                                                    |       |       |
|                                      | Peripheral Connection Interval Range                                                                                                    |              |                     |                                                                                                    |       |       |
|                                      | Enable Peripheral Connection Interval Ra                                                                                                    | nne          |                     |                                                                                                    |       |       |
|                                      |                                                                                                    | inge 🖂       |                     |                                                                                                    |       |       |
|                                      | Enable Appearance                                                                                                    |              |                     |                                                                                                    |       |       |
|                                      | Public Target Address                                                                                                    |              |                     |                                                                                                    |       |       |
|                                      | Fublic Target Address     Enable Public Target Address                                                                                                    |              |                     |                                                                                                    |       |       |
|                                      | Enable Public larget Address                                                                                                    |              |                     |                                                                                                    |       |       |
|                                      | <ul> <li>Kandom larget Address</li> </ul>                                                                                                    |              |                     |                                                                                                    |       |       |
|                                      | Enable Random Target Address                                                                                                    |              |                     |                                                                                                    |       |       |
|                                      | <ul> <li>Advertising Interval</li> </ul>                                                                                                    |              |                     |                                                                                                    |       |       |
|                                      | Enable Advertising Interval                                                                                                    |              |                     |                                                                                                    |       |       |
|                                      | <ul> <li>LE Bluetooth Device Address</li> </ul>                                                                                                    |              |                     |                                                                                                    |       |       |
|                                      | Enable LE Bluetooth Device Address                                                                                                    |              |                     |                                                                                                    |       |       |
|                                      | <ul> <li>LE Role</li> </ul>                                                                                                    |              |                     |                                                                                                    |       |       |
|                                      | Enable LE Role                                                                                                    |              |                     |                                                                                                    |       |       |
|                                      | V URI                                                                                                    |              |                     |                                                                                                    |       |       |
|                                      | Enable URI                                                                                                    |              |                     |                                                                                                    |       |       |
|                                      |                                                                                                    |              | •                   |                                                                                                    |       |       |
|                                      |                                                                                                    |              |                     |                                                                                                    |       |       |
| ice List                             |                                                                                                    |              |                     |                                                                                                    |       | đ     |
|                                      |                                                                                                    |              |                     |                                                                                                    |       |       |

Figure 27 GAP scan response packet settings

You have now completed the required Bluetooth<sup>®</sup> settings for the application. Save your settings and close the BT-configurator.

## 4.5 Part 3: Write the application code

At this point in the development process, you have created an application, configured the hardware resources, and generated the configuration code, including the Bluetooth<sup>®</sup> Low Energy GATT database. This part examines the application code that implements the Find Me Target functionality.

Table 6Paths and their descriptions

| Path    | "Using CE directly" path<br>(Evaluate existing code example (CE) directly)                                                                                         | "Working from scratch" path<br>(Use existing code example (CE) as<br>reference only)             |
|---------|----------------------------------------------------------------------------------------------------|--------------------------------------------------------------------------------------------------|
| Actions | Ignore Step 1 - the CE already has all the<br>necessary source files added. Read through the<br>Firmware description section to understand the<br>firmware design. | Perform Step 1. Read through the Firmware description section to understand the firmware design. |

The application code must do the significant tasks as follows:

- Perform system initialization, including the Bluetooth<sup>®</sup> stack.
- Implement Bluetooth<sup>®</sup> stack event handler functions for different events, such as an advertisement, connection, and attribute read/write requests.
- Implement user interface logic to update the LED state on the kit based on the events triggered.
- Add files to your project (required only for the "Working from scratch" flow)

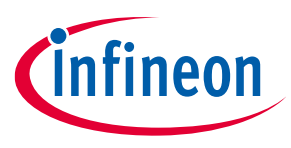

- a) Locate the **mtb-example-btstack-freertos-findme** code example that you downloaded from the repository.
- b) Copy the following files/folder from the *mtb-example-btstack-freertos-findme* code example top-level folder to your *mtb-example-empty-app* folder inside the ModusToolbox<sup>™</sup> workspace folder.
- main.c
- app\_bt\_utils.c
- app\_bt\_utils.h
- Makefile
- configs folder
- c) Edit the variable **APPNAME** in Makefile. Change it to **mtb-example-empty-app** from mtb-examplebtstack-freertos-findme.

## 4.6 Firmware description

This section explains the application firmware of the Find Me application. Table 7 lists the important source files relevant to the user application-level code to this code example.

| File name                               | Comments                                                                                                    |
|-----------------------------------------|----------------------------------------------------------------------------------------------------|
| cycfg_gatt_db.c,<br>cycfg_gatt_db.h     | These files reside in the <i>GeneratedSource</i> folder under the application folder. They contain the GATT database information generated using the Bluetooth <sup>®</sup> Configurator tool.                                                                                                    |
| app_bt_utils.c<br>app_bt_utils.h        | These files consist of the utility functions that will help to debug and develop the applications easier with much more meaningful information.                                                                                                    |
| main.c                                  | Contains the int main () function, which is the entry point<br>for execution of the user application code after device<br>startup, also contains the code for the Bluetooth <sup>®</sup> stack event<br>handler functions and code for the application user interface<br>(in this case, the LED) functionality. |
| design.cybt                             | This file is used by the application to specify Bluetooth <sup>®</sup><br>configurations and the GATT database using the GUI tool<br>Bluetooth <sup>®</sup> -configurator.                                                                                                    |
| Configs/COMPONENT_CM33/FreeRTOSConfig.h | This file is provided by the FreeRTOS library and copied into<br>the application directory. This file has settings for the<br>FreeRTOS kernel. The application can modify the settings<br>based on the use case.                                                                                                |
| Makefile                                | This file contains settings for application build. Add two components <b>FREERTOS</b> and <b>WICED_BLE</b> to include files from FreeRTOS and BTSTACK library for the build.                                                                                                    |

#### Table 7 Important user application-related source files

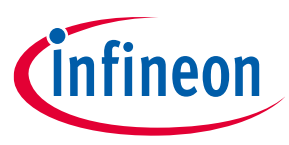

## 4.6.1 Bluetooth<sup>®</sup> Low Energy GATT database

The *cycfg\_gatt\_db.c* and *cycfg\_gatt\_db.h* files contain the Bluetooth<sup>®</sup> Low Energy GATT database definitions for the Find Me Target profile generated in the previous step using the Bluetooth<sup>®</sup> Configurator tool. The GATT database is accessed by both the Bluetooth<sup>®</sup> stack and the application code. The stack will directly access the attribute handles, UUIDs, and attribute permissions to process some of the Bluetooth<sup>®</sup> events. The application code will access the GATT database to perform attribute read/write operations. The relevant database structures are listed as follows.

- gatt\_database []: This array contains the attribute handles, types, and permissions. Note that this array does not have the actual attribute values, it is maintained as a separate array as follows.
- GATT Value Arrays: The actual GATT database containing the attribute values are declared as a series of uint8\_t arrays under the section GATT Initial Value Arrays in cycfg\_gatt\_db.c. These arrays are also exposed as extern variables for application code access in the cycfg\_gatt\_db.h file. The FMP target application has these arrays defined by the name's app\_gap\_device\_name [], app\_gap\_appearance [], and app\_ias\_alert\_level [].app\_ias\_alert\_level [] is the Alert Level characteristic corresponding to the IAS service that the client will write to set the alert level. The application code performs the actual write to this attribute.
- app\_gatt\_db\_ext\_attr\_tbl []: This array of structures is a GATT lookup table that conveys the mapping of the attribute handles defined in gatt\_database [] to the GATT value arrays. The application code uses this lookup table to perform the attribute read/write operations on the actual GATT arrays.

## 4.6.2 Bluetooth<sup>®</sup> stack configuration parameters

The cycfg\_bt\_settings.c and cycfg\_bt\_settings.h files contain the runtime Bluetooth® stack configuration parameters such as device name (BT\_LOCAL\_NAME) and core stack configuration parameters (wiced\_bt\_cfg\_settings []). In the scope of this application note, will not be covering these parameters. However, you can see the comments in the source files to learn more about these parameters. Note that the device name defined in the BT\_LOCAL\_NAME variable is the one that will be used on the peer device side to identify the device to establish a connection ("Find Me Target" in this case).

## 4.6.3 User application code entry

The *main.c* file contains the int main () function. This function is the entry point for executing the user application code after device initialization is complete. In this code example, this function does the following:

- Initializes the BSP, which includes initializing the target hardware. For example, it initializes system power management and device configuration. It performs other platform-specific initialization. If the BSP initialization fails, the app enters CY\_ASSERT. If you are debugging your application, then CY\_ASSERT acts as a breakpoint.
- Initializes retarget-io to use the debug UART port to view the trace messages and prints a startup message on the debug UART using the printf function.
- Initializes porting layer required for Bluetooth<sup>®</sup> communication between host and controller. The application needs to pass the HCI transport settings defined in the structure of type <code>cybt\_platform\_config\_t</code>.
- Registers a Bluetooth<sup>®</sup> stack management callback function by calling wiced\_bt\_stack\_init (). The stack management callback function then typically controls the rest of the application based on Bluetooth<sup>®</sup> events. Typically, only a minimal application initialization is done in the int main () function. Most application initialization is done in the stack callback function once the Bluetooth<sup>®</sup> stack has been enabled.

Application note

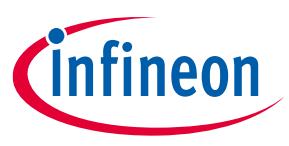

The stack callback function app\_bt\_management\_callback is defined in *main.c.* A callback function is a function that is called by another function when a particular event happens. If the stack initialization fails, the application enters CY\_ASSERT.

• Once all the previous stpes are initialized successfully, the application starts the FreeRTOS scheduler.

## 4.6.4 Bluetooth<sup>®</sup> stack events

The *main.c* file contains the application code logic to handle the different types of events generated by the stack. At a high level, two categories of events need to be handled:

- Bluetooth<sup>®</sup> stack management events
- GATT events

## 4.6.4.1 Bluetooth<sup>®</sup> stack management events

The callback function app\_bt\_management\_callback handles events such as Stack Enabled, Advertisement, State Change, and Security-related events such as Pairing, and Key Exchange. This callback function is registered as a part of the int main () function. See the wiced\_bt\_management\_evt\_t definition in *wiced\_bt\_dev.h* for the list of management events. It is not required for the application code to handle all the management events. The events handled depend on the application requirements. Figure 28 shows the execution logic for the stack management event handler in this code example.

Figure 28 shows that only three management events (BTM\_ENABLED\_EVT,

BTM\_BLE\_ADVERT\_STATE\_CHANGED\_EVT, and BTM\_BLE\_CONNECTION\_PARAM\_UPDATE) are handled in the stack management callback function.

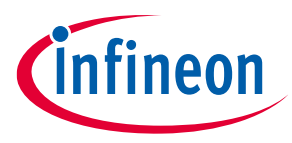

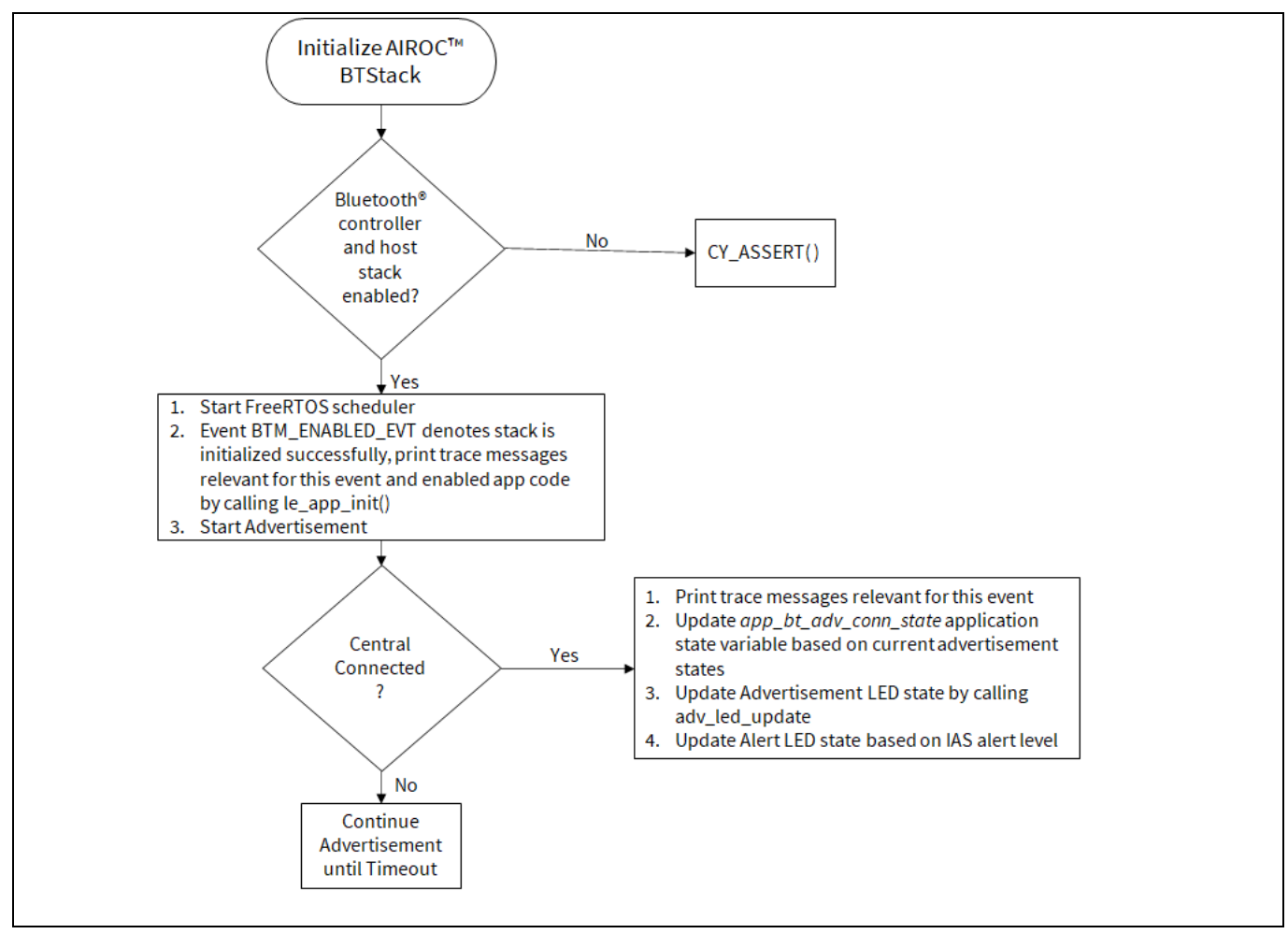

Figure 28 Bluetooth<sup>®</sup> stack management event handler function flow

At this point, it is pertinent to discuss the BTM\_ENABLED\_EVT event, which is an essential management event that must be handled in all CYW20829 Bluetooth<sup>®</sup> LE-based applications. It signifies that the Bluetooth<sup>®</sup> stack has been enabled. All the application code initialization is done only after the Bluetooth<sup>®</sup> stack has been enabled successfully by calling the le\_app\_init() function as Figure 28 shows.

The le\_app\_init () function, defined in *main.c*, performs the initialization tasks listed below. For any CYW20829 Bluetooth<sup>®</sup> LE-based application that you create, you should add the required initialization code in this function.

- Initializes two or one PWM blocks used to control IAS LED and Advertisement LED. On BSP CYW920829M2EVK-02, two LEDs are available on the board, therefore, two PWMs are initialized.
- Disables pairing by calling wiced\_bt\_set\_pairable\_mode (). For this application, the pairing feature is not used.
- Configures the advertisement packet data by calling wiced\_bt\_ble\_set\_raw\_advertisement\_data (). Look at this function definition in the code example to understand how to configure the elements of an advertisement packet.
- Registers the callback function to handle GATT events (le\_app\_gatt\_event\_callback ()) by calling wiced\_bt\_gatt\_register ().

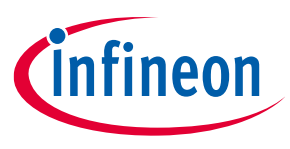

- Initializes the GATT database (gatt\_database) defined in cycfg\_gatt\_db.c by calling wiced\_bt\_gatt\_db\_init ().
- As the final step of the initialization process, the device starts advertising by calling wiced\_bt\_start\_advertisements ().

## 4.6.4.2 GATT events

The le\_app\_gatt\_event\_callback () function handles GATT events such as connection and attribute request events. This function is registered with a call to wiced\_bt\_gatt\_register () from the le\_app\_init () function. See the wiced\_bt\_gatt\_evt\_t definition in wiced\_bt\_gatt.h for the list of GATT events. It is not required for the application code to handle all the GATT events. The events handled depend on the application requirements. Figure 29 shows the execution logic for the GATT event handler in this code example. Figure 29 shows that only two GATT events (GATT\_CONNECTION\_STATUS\_EVT and GATT\_ATTRIBUTE\_REQUEST\_EVT) are handled in the function.

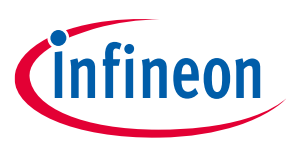

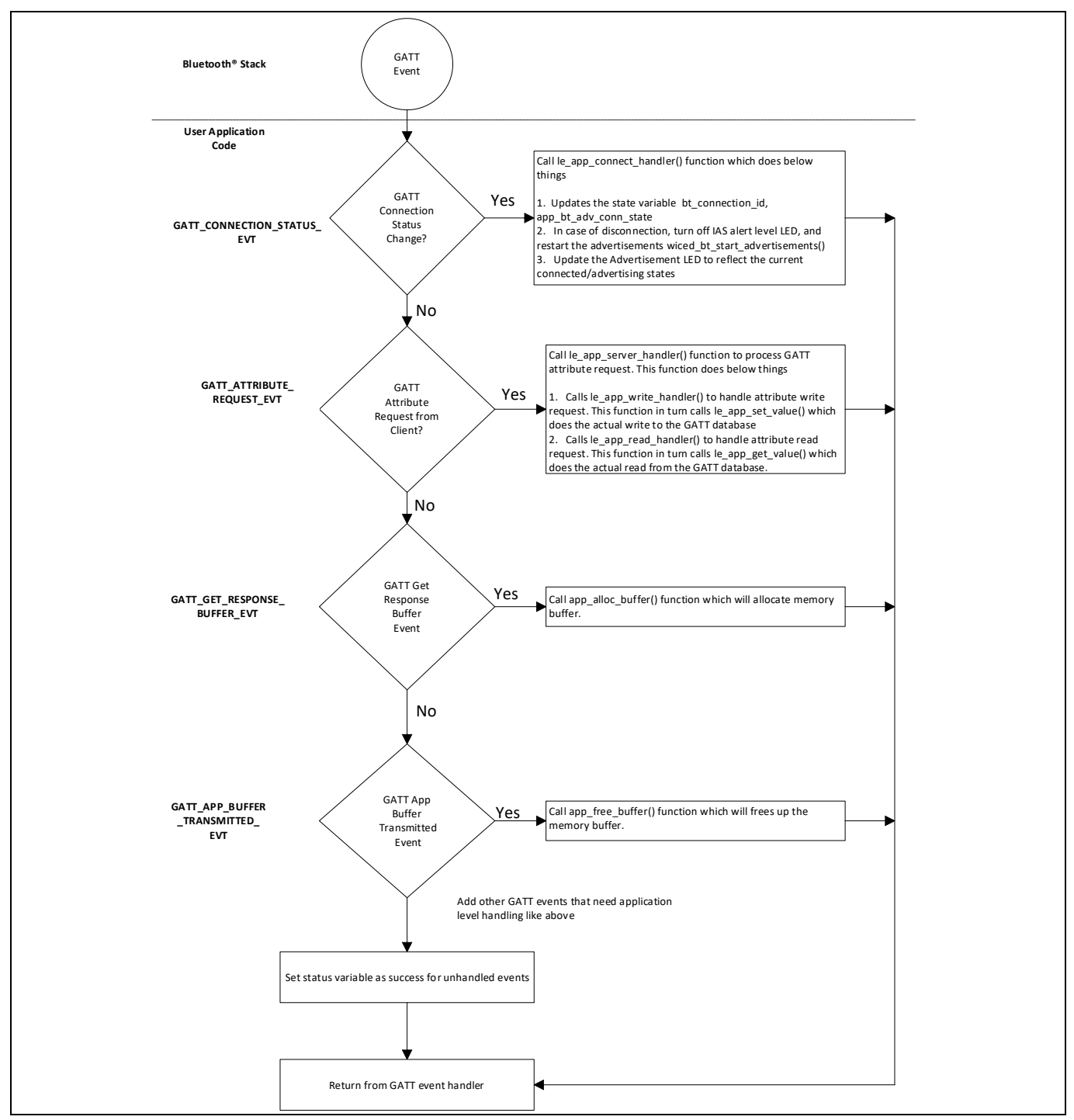

Figure 29 **GATT event handler** 

At this point, it is relevant to discuss the GATT ATTRIBUTE REQUEST EVT event, which is used to process the GATT Attribute read/write operations. Figure 30 gives information on the functions called in the case of a read or write operation. In this code example, when the Find Me Locator updates the IAS Alert Level characteristic on the CYW20829 Bluetooth® LE device, GATT ATTRIBUTE REQUEST EVT is triggered, which in turn calls the series of functions related to the attribute write request. At the end of the write operation, the app ias alert level [] function in the GATT database in cycfg\_gatt\_db.c gets updated with the alert level set by the Find Me Locator, and the LED is set appropriately to the alert level. Application note 38 002-38254 Rev. \*A

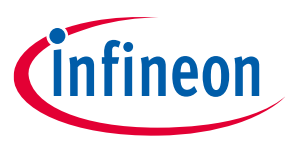

Figure 30 shows the function call chart summarizing the sequence of function calls for different stack events for this application. All these functions (except adv\_led\_update ()) are defined in *main.c.* Refer to the source code to understand the implementation details of these functions.

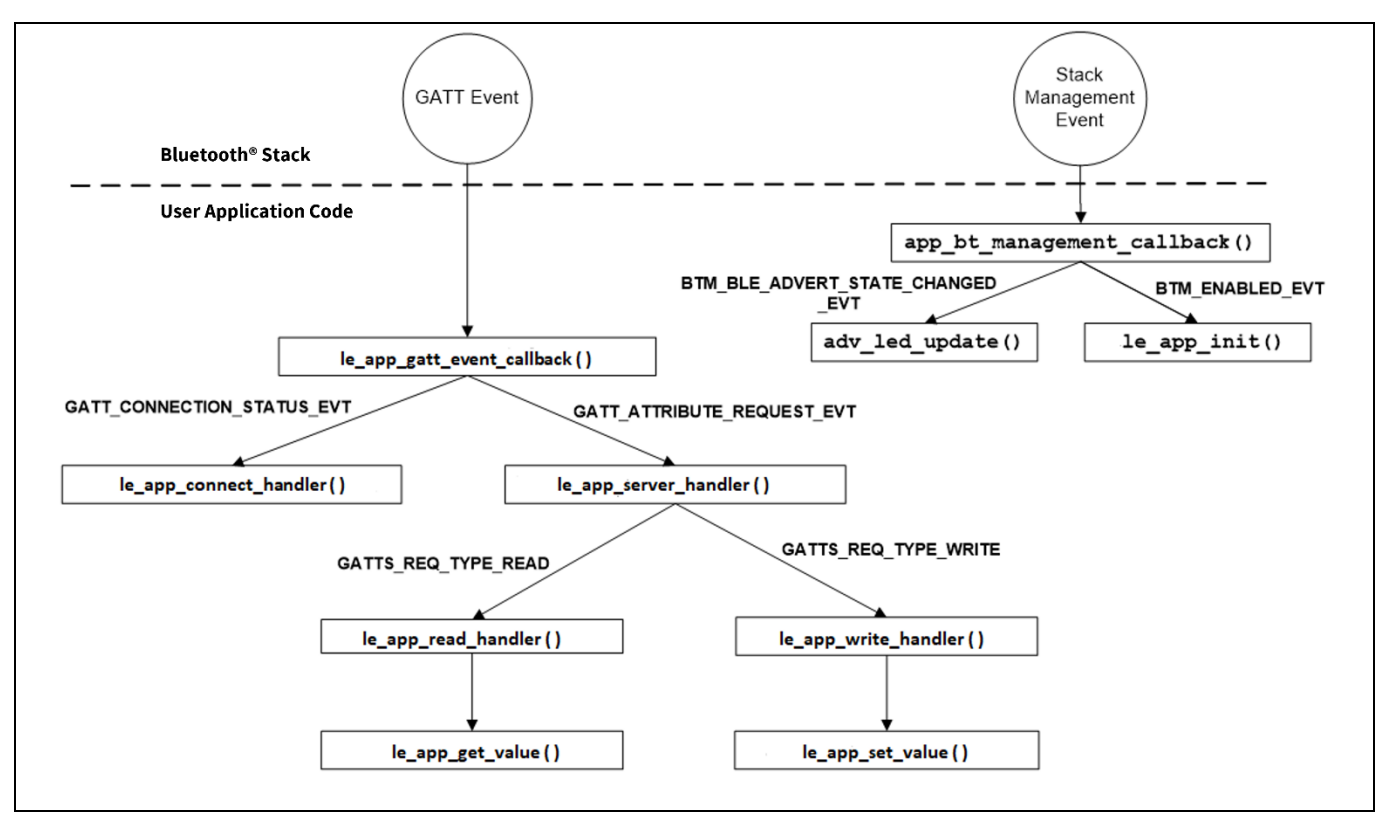

Figure 30 Bluetooth<sup>®</sup> stack events function call chart

## 4.6.5 User interface logic

The design uses two LEDs for the user interface, whose details are as follows:

- USER LED1 (red LED) on the kit indicates the advertising/connected state of the Bluetooth<sup>®</sup> Low Energy peripheral device. USER LED1 is in the OFF state when the device is not advertising, blinking state while advertising, and always in the ON state when connected to the peer device. See the adv\_led\_update () function for implementation details. A global state variable app\_bt\_adv\_conn\_state is used to update the LED state. The adv\_led\_update () function is called from two places in the application code:
  - The app\_bt\_management\_callback () function updates USER LED1 when the advertisement state changes (stack management event BTM\_BLE\_ADVERT\_STATE\_CHANGED\_EVT)
  - The le\_app\_connect\_handler () function updates USER LED1 when the connection state changes (GATT event GATT\_CONNECTION\_STATUS\_EVT)
- USER LED2 (orange LED) on the kit indicates the IAS alert level characteristic when the device is connected to a peer device. When connected to a peer device, USER LED2 is in the OFF state for low alert, blinking state for mid alert, and ON state for high alert. When the device is not connected to any peer device, USER LED2 is in the ON state. See the ias\_led\_update () function for implementation details. The ias\_led\_update () function is called from two places in the application code:
  - The le\_app\_set\_value () function updates USER LED2 when an attribute write request to the IAS
    Alert Level characteristic is done from the client side.

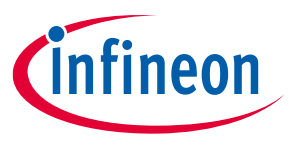

- The le\_app\_connect\_handler() function drives USER LED2 to the OFF state when a disconnection
 occurs (GATT event GATT CONNECTION STATUS EVT)

## 4.7 Part 4: Build, program, and test your design

This section shows how to build the application and program the CYW20829 MCU on the CYW20829 EVK's. It also explains how to test the Find Me Profile Bluetooth<sup>®</sup> Low Energy design using the AIROC<sup>™</sup> Bluetooth<sup>®</sup> Connect mobile app, and the USB – UART serial interface to view the Bluetooth<sup>®</sup> stack and application trace messages.

At this point, it assumes that you have followed the previous steps in this application note to develop the Find Me Profile application.

| Path    | "Using CE directly" path<br>(Evaluate existing Code Example (CE) directly) | "Working from scratch" path<br>(Use existing Code Example (CE) as<br>reference only) |
|---------|----------------------------------------------------------------------------|--------------------------------------------------------------------------------------|
| Actions | Perform all the steps in this section                                      | Perform all the steps in this section                                                |

Connect the kit to your PC using the provided USB cable.

Paths and their descriptions

1. The USB – UART serial interface on the kit provides access to the UART interface of the CYW20829 EVK's. Use your favorite serial terminal application and connect to the USB – UART serial port. Configure the terminal application to access the serial port using the following settings:

Baud rate: 115200 bps; Data: 8 bits; Parity: None; Stop: 1 bit; Flow control – None; New line for receiving data: Line Feed (LF) or auto setting.

 Build and program the application: In the project explorer, select the <App Name>\_LE\_Findme project. In the Quick Panel, scroll to the Launches section, and click the <App Name> Program(KitProg3\_MiniProg4) configuration as shown in Figure 31.

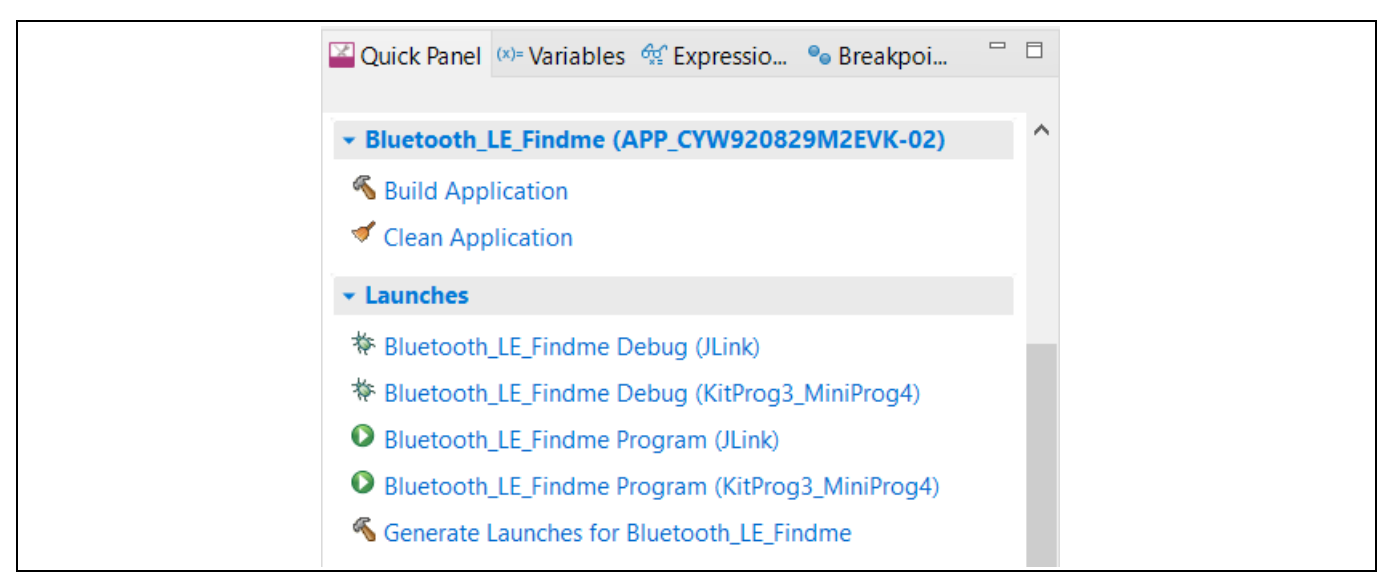

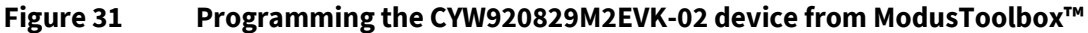

Table 8

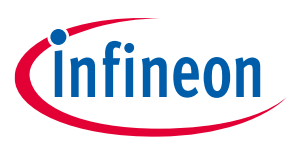

- *Note:* If you encounter errors in the application build process, read the error messages in the IDE console window, and revisit the relevant previous steps in this document to check if you have missed or incorrectly done any of those steps.
- 3. To test using the AIROC<sup>™</sup> Bluetooth<sup>®</sup> Connect mobile app, follow these steps (see equivalent AIROC<sup>™</sup> Bluetooth<sup>®</sup> Connect app screenshots in Figure 32 for iOS and Figure 33 for Android.
  - a) Turn ON Bluetooth® on your Android or iOS device.
  - b) Launch the AIROC<sup>™</sup> Bluetooth<sup>®</sup> Connect app.
  - c) Press the reset switch on the CYW20829 EVK's to start sending advertisements. The Red LED (USER LED1) starts blinking to indicate that advertising has begun. Advertising will stop after 120 seconds if a connection has not been established.
  - d) Swipe down on the AIROC<sup>™</sup> Bluetooth<sup>®</sup> Connect app home screen to start scanning for Bluetooth<sup>®</sup> Low Energy peripherals; your device appears on the AIROC<sup>™</sup> Bluetooth<sup>®</sup> Connect app home screen. Select your device to establish a Bluetooth<sup>®</sup> Low Energy connection. Once the connection is established, the Red LED (USER LED1) changes from a blinking state to the always ON state.
  - e) Select the 'Find Me' Profile from the carousel view (swipe left or right to rotate the carousel).
  - f) Select an Alert Level value on the Find Me Profile screen. Observe that the state of the Orange LED (USER LED2) on the device changes based on the alert level.

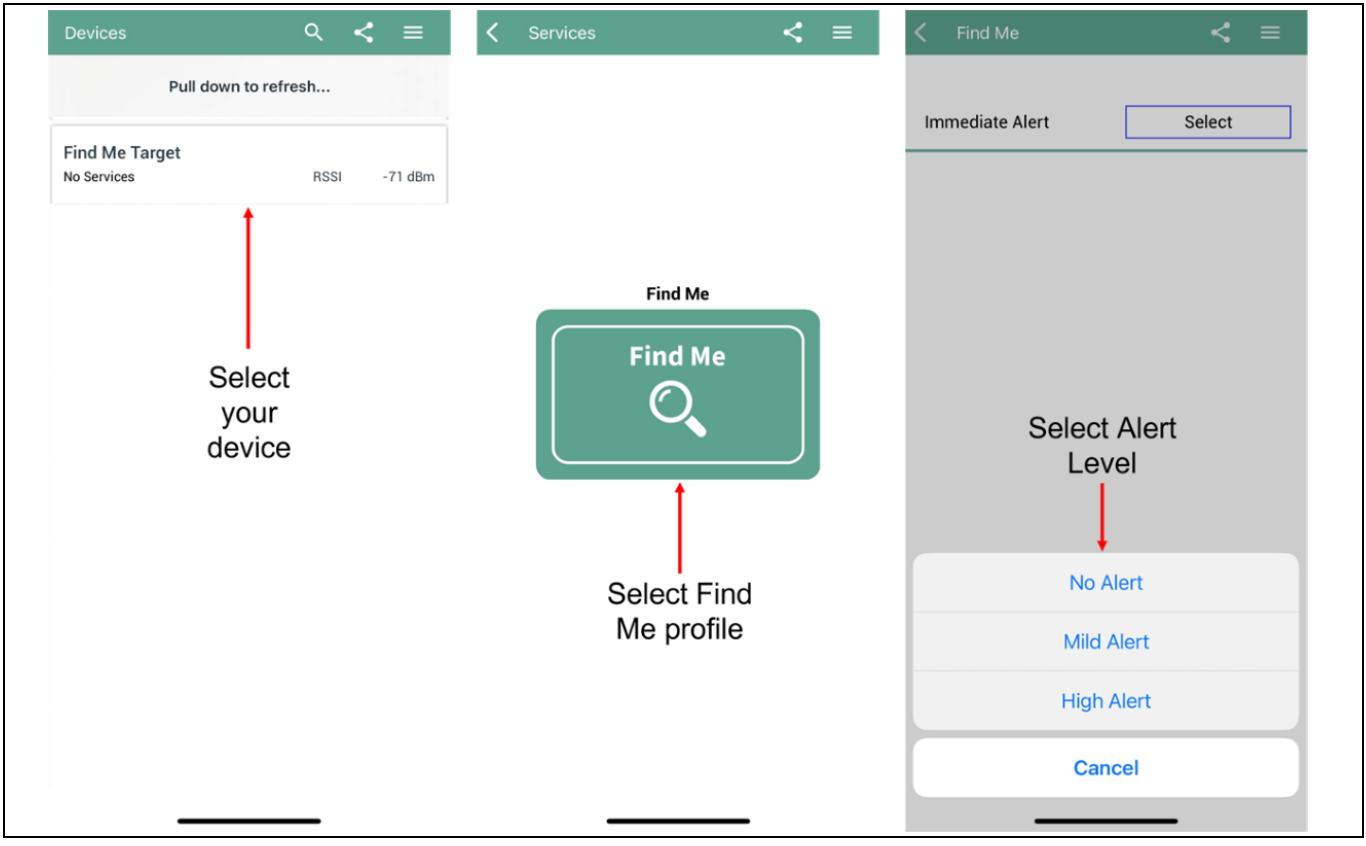

Figure 32 Testing with the AIROC<sup>™</sup> Bluetooth<sup>®</sup> Connect app on iOS

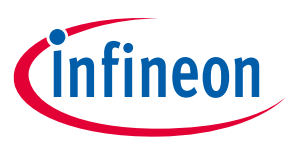

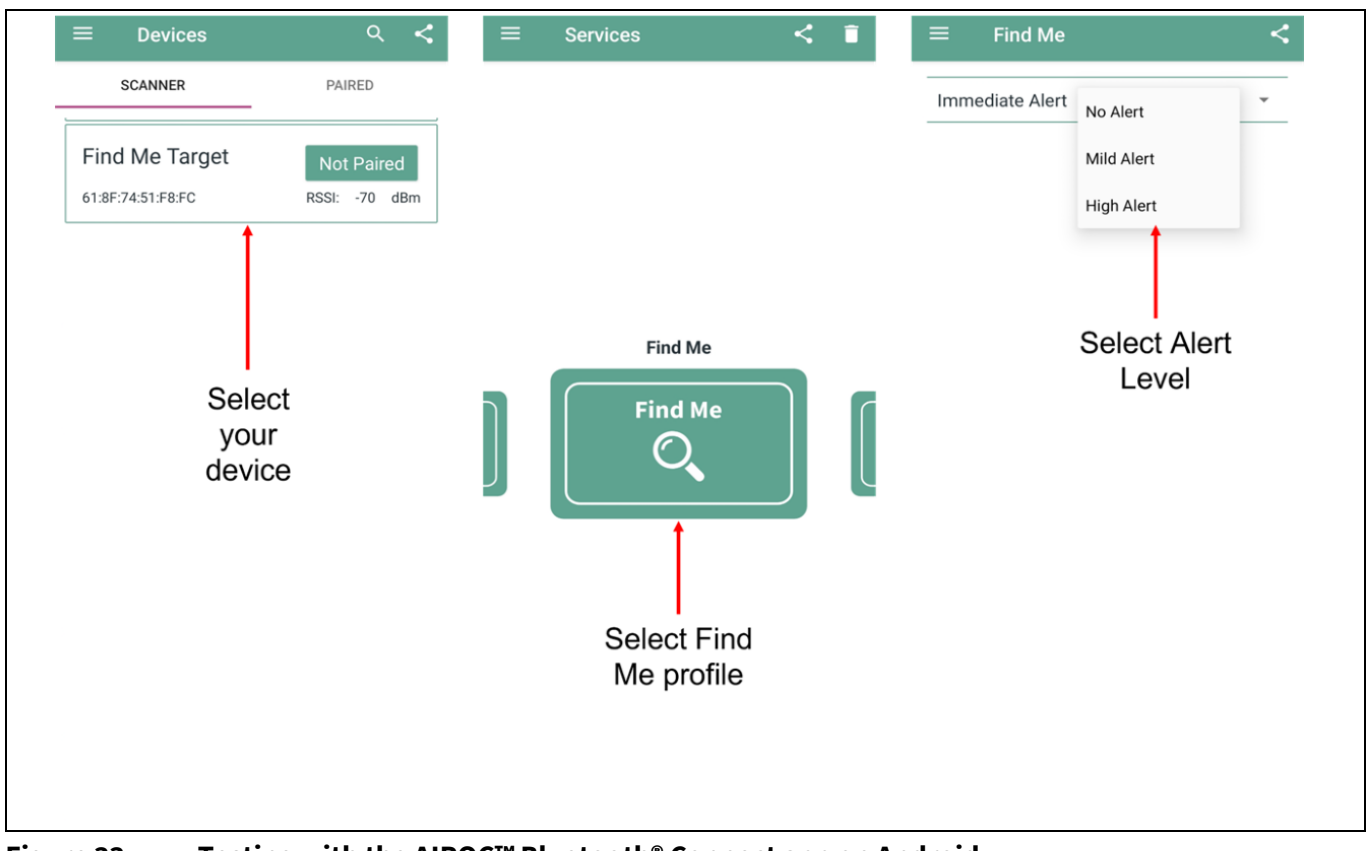

Figure 33 Testing with the AIROC<sup>™</sup> Bluetooth<sup>®</sup> Connect app on Android

4. Use the USB – UART serial port to view the Bluetooth<sup>®</sup> stack and application trace messages in the terminal window as shown in Figure 34.

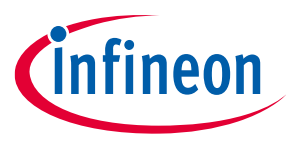

| 💆 COM68 - Tera Term VT                                                                                                    | _ | $\times$ |  |
|----------------------------------------------------------------------------------------------------|---|----------|--|
| File Edit Setup Control Window Help                                                                                                    |   |          |  |
| ************* Find Me Profile Application Start ********************************                                                                                                    |   | ^        |  |
| *<br>Bluetooth Stack Initialization Successful<br>Unhandled Bluetooth Management Event: 0x16 BTM_LOCAL_IDENTITY_KEYS_REQU<br>EST_EVT<br>Local Blueteeth Oddress: (2:01:20:00:1E:00        |   |          |  |
| Local bluetooth Hudress: 45:01:20:00:1F:HC                                                                                                    |   |          |  |
| **************************************                                                                                                    |   |          |  |
| GATT event Handler registration status: WICED_BT_GATT_SUCCESS<br>GATT database initialization status: WICED_BT_GAIT_SUCCESS<br>Advertisement State Change: BTM_BLE_ADVERT_UNDIRECTED_HIGH |   |          |  |
| Hovertisement started<br>Unhandled Bluetooth Management Event: 0x14 BTM_PAIRED_DEVICE_LINK_KEYS_<br>REQUEST_EVT<br>Connected : BDA 5E:80:26:B9:BB:E2<br>Connection TD '22768'             |   |          |  |
| Advertisement State Change: BTM BLE ADVERT OFF                                                                                                    |   |          |  |
| Advertisement stopped<br>Unhandled Bluetooth Management Event: 0x24 BTM_BLE_DATA_LENGTH_UPDATE_E<br>VENT                                                                                  |   |          |  |
| Unhandled Bluetooth Management Event: 0x21 BTM_BLE_PHY_UPDATE_EVT<br>Alert Level = 0                                                                                                    |   |          |  |
| Alert Level = 1<br>Alert Level = 2                                                                                                    |   |          |  |
|                                                                                                    |   | ~        |  |

## Figure 34 Log messages on USB – UART serial port

Now, you have successfully developed a simple Bluetooth<sup>®</sup> Low Energy application for the CYW20829 device using Eclipse IDE for ModusToolbox<sup>™</sup>. For further learning about the CYW20829 device including technical documents, additional code examples, see the References section.

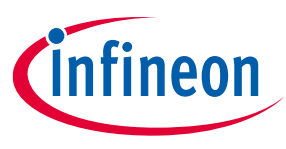

Summary

## 5 Summary

This application note explored the CYW20829 Bluetooth® MCU device architecture, the associated development tools, and the steps to create a simple Bluetooth® Low Energy application for CYW20829 EVK's using ModusToolbox™. CYW20829 Bluetooth® LE is a Bluetooth® 5.4-compliant, standalone baseband processor with an integrated 2.4-GHz transceiver with support for Bluetooth® Low Energy. The device is intended for use in audio (source), sensors (medical, home, and security), HID, and remote-control functionality as well as a host of other IoT applications.

A wealth of code examples, application notes, and other technical documents are available to help you quickly develop CYW20829-based Bluetooth<sup>®</sup> applications that meet your end application requirements. See the References section to continue learning more about the CYW20829 device and develop Bluetooth<sup>®</sup> applications.

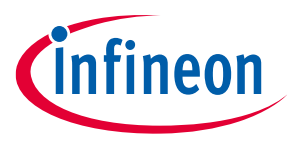

#### References

## References

- [1] Device documentation
  - CYW20829 MCU datasheet
- [2] Development kits
  - CYW920829M2EVK-02
  - CYW920829B0M2P4TAI100-EVK
  - <u>CYW920829B0M2P4EPI100-EVK</u>
- [3] Code examples
  - Code examples for ModusToolbox<sup>™</sup> software Visit this code example for a comprehensive collection of code examples using ModusToolbox<sup>™</sup> IDE.
- [4] Tool documentation
  - ModusToolbox<sup>™</sup> software user guide
- [5] Tool
  - ModusToolbox<sup>™</sup> software The Infineon IDE for IoT designers

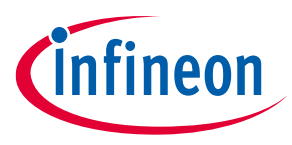

**Revision history** 

# **Revision history**

| Document revision | Date       | Description of changes |
|-------------------|------------|------------------------|
| **                | 2023-08-10 | Initial release.       |
| *A                | 2024-02-13 | Updated Figure 4.      |
|                   |            | Updated Figure 29.     |

#### Trademarks

All referenced product or service names and trademarks are the property of their respective owners.

Edition 2024-02-13 Published by

Infineon Technologies AG 81726 Munich, Germany

© 2024 Infineon Technologies AG. All Rights Reserved.

Do you have a question about this document? Email: erratum@infineon.com

Document reference 002-38254 Rev. \*A

#### Important notice

The information contained in this application note is given as a hint for the implementation of the product only and shall in no event be regarded as a description or warranty of a certain functionality, condition or quality of the product. Before implementation of the product, the recipient of this application note must verify any function and other technical information given herein in the real application. Infineon Technologies hereby disclaims any and all warranties and liabilities of any kind (including without limitation warranties of non-infringement of intellectual property rights of any third party) with respect to any and all information given in this application note.

The data contained in this document is exclusively intended for technically trained staff. It is the responsibility of customer's technical departments to evaluate the suitability of the product for the intended application and the completeness of the product information given in this document with respect to such application.

#### Warnings

Due to technical requirements products may contain dangerous substances. For information on the types in question please contact your nearest Infineon Technologies office.

Except as otherwise explicitly approved by Infineon Technologies in a written document signed by authorized representatives of Infineon Technologies, Infineon Technologies' products may not be used in any applications where a failure of the product or any consequences of the use thereof can reasonably be expected to result in personal injury.